# CIASTEK

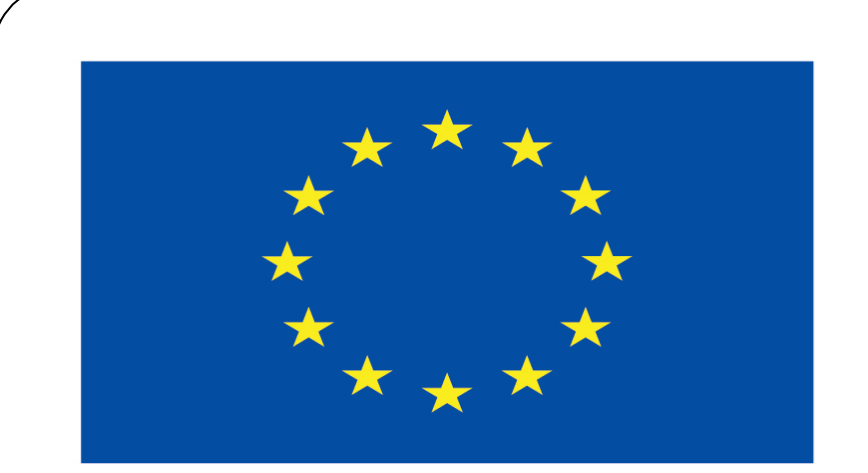

#### Co-funded by the European Union

#### **Co-runged by** the European Union

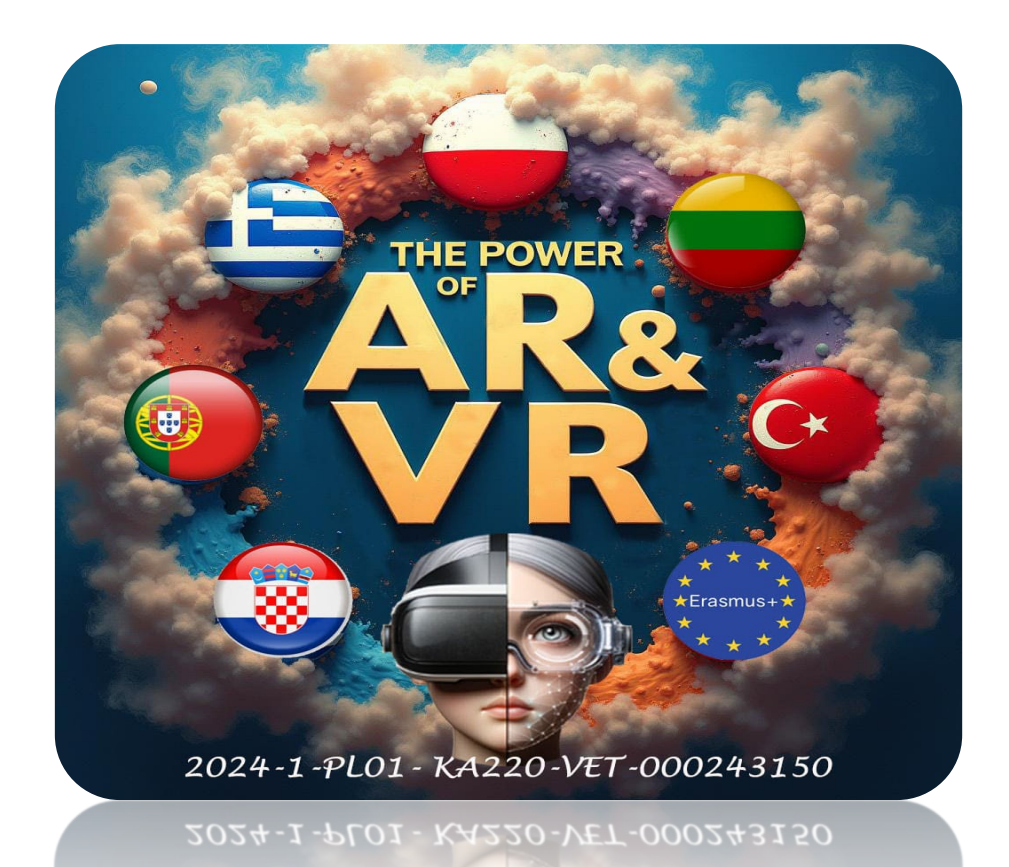

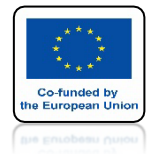

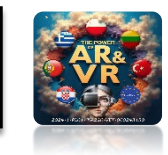

#### W TYM SZKOLENIU NARYSUJEMY POSTAĆ CIASTKA Z FILMU SHREK, A W PRZYSZŁOŚCI DODAMY MU ANIMACJĘ

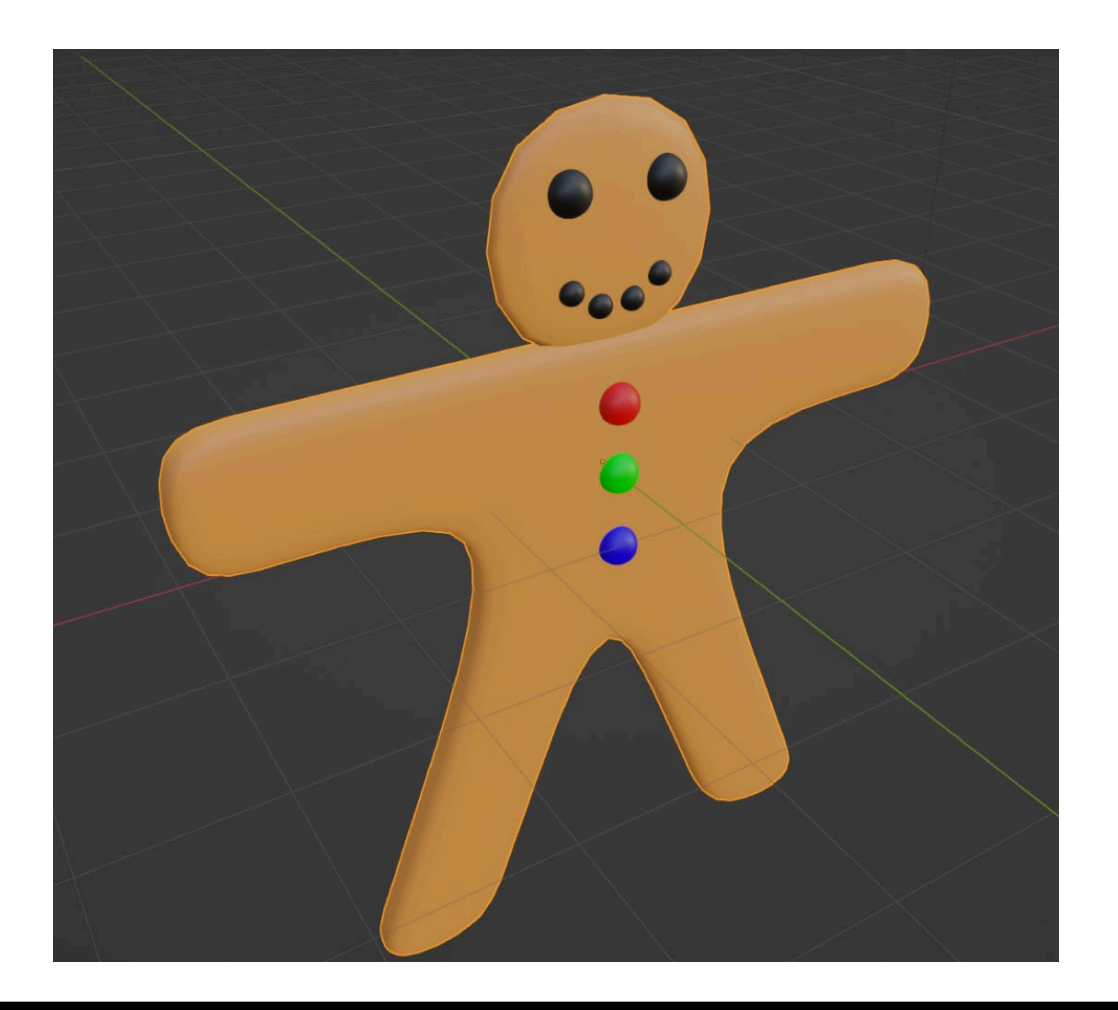

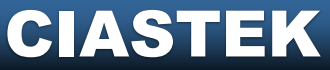

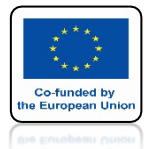

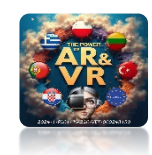

#### PAMIĘTAJ ZAWSZE O SYSTEMATYCZNYM ZAPISYWANIU SWOJEJ PRACY

| File         | Render               | Window   | Help         |
|--------------|----------------------|----------|--------------|
| 1            | New                  |          | Cmd N        |
|              | Open                 |          | Cmd O        |
| P            | Open <u>R</u> ecent  | Shift    | Cmd O 🕨      |
| 2            | Revert               |          |              |
| 8            | Recover Last         | Ses/ on  |              |
| Ŷ            | Recover <u>A</u> uto | 5        |              |
| $\checkmark$ | <u>S</u> ave         |          | Cmd S        |
| <b>~</b>     | Save As              | Shi      | ft Cmd S     |
|              | Save Copy            | Save     | e the currer |
| ्रम्         | User Preferer        | ncesPytł | non@mbþy.c   |

Ciastek\_BODY-1.blend Ciastek\_BODY-2.blend Ciastek\_BODY-3.blend Ciastek\_BODY-4.blend Ciastek\_BODY-5.blend Ciastek\_BODY-6.blend Ciastek\_BODY-7.blend Ciastek\_BODY-8.blend Ciastek BODY-9.blend ek BODY-10.blend stek\_BODY-11.blend astek\_BODY-12.blend Eiastek\_BODY-13.blend Ciastek\_BODY-14.blend Ciastek\_BODY-15.blend

#### CIASTEK

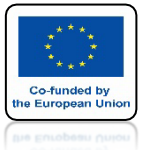

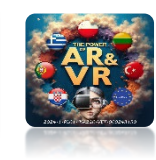

# **URUCHOM PROGRAM BLENDER**

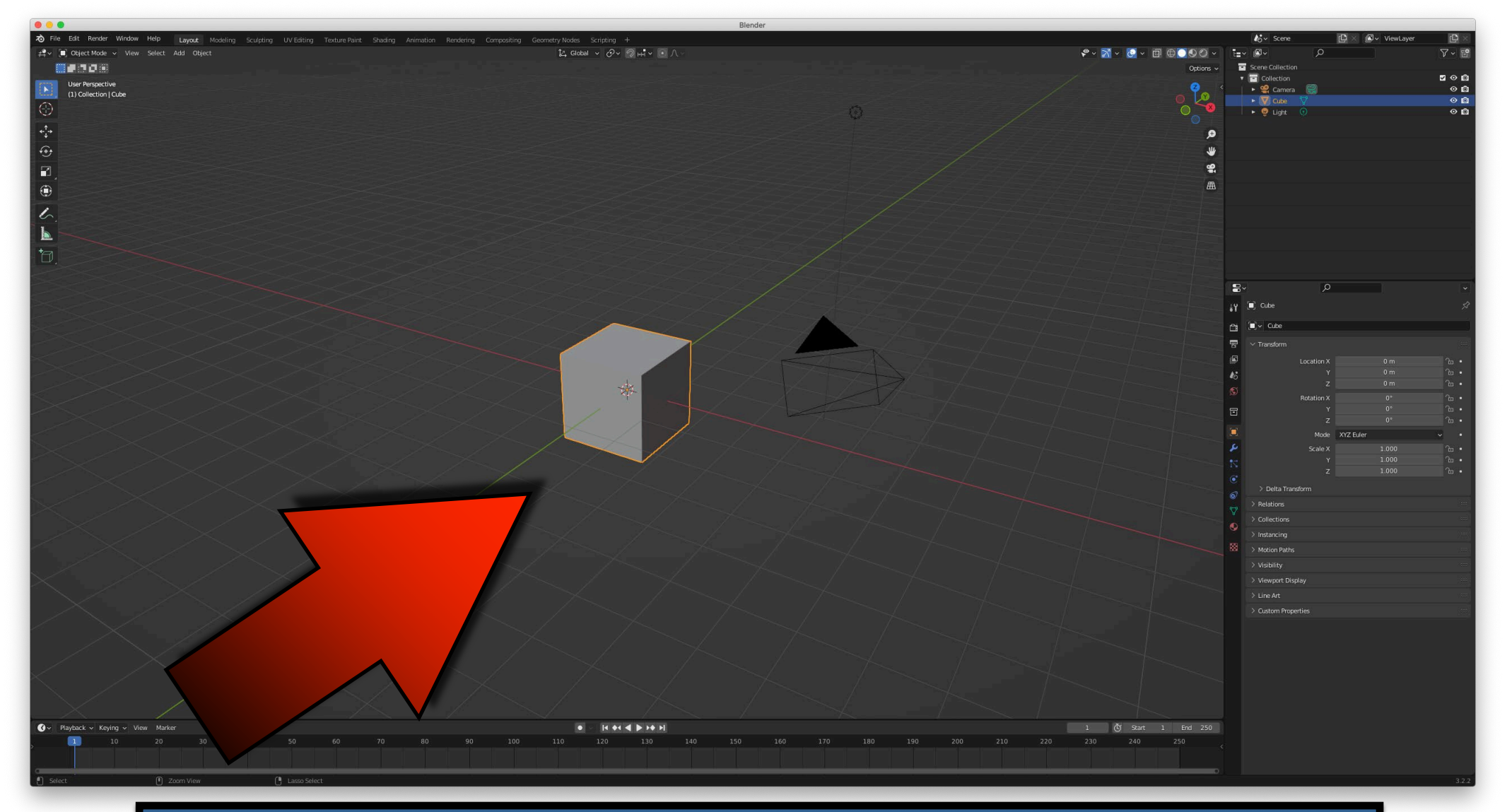

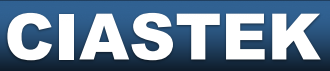

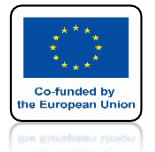

# POWER OF AR AND VR IDŹ DO WIDOKU FRONT

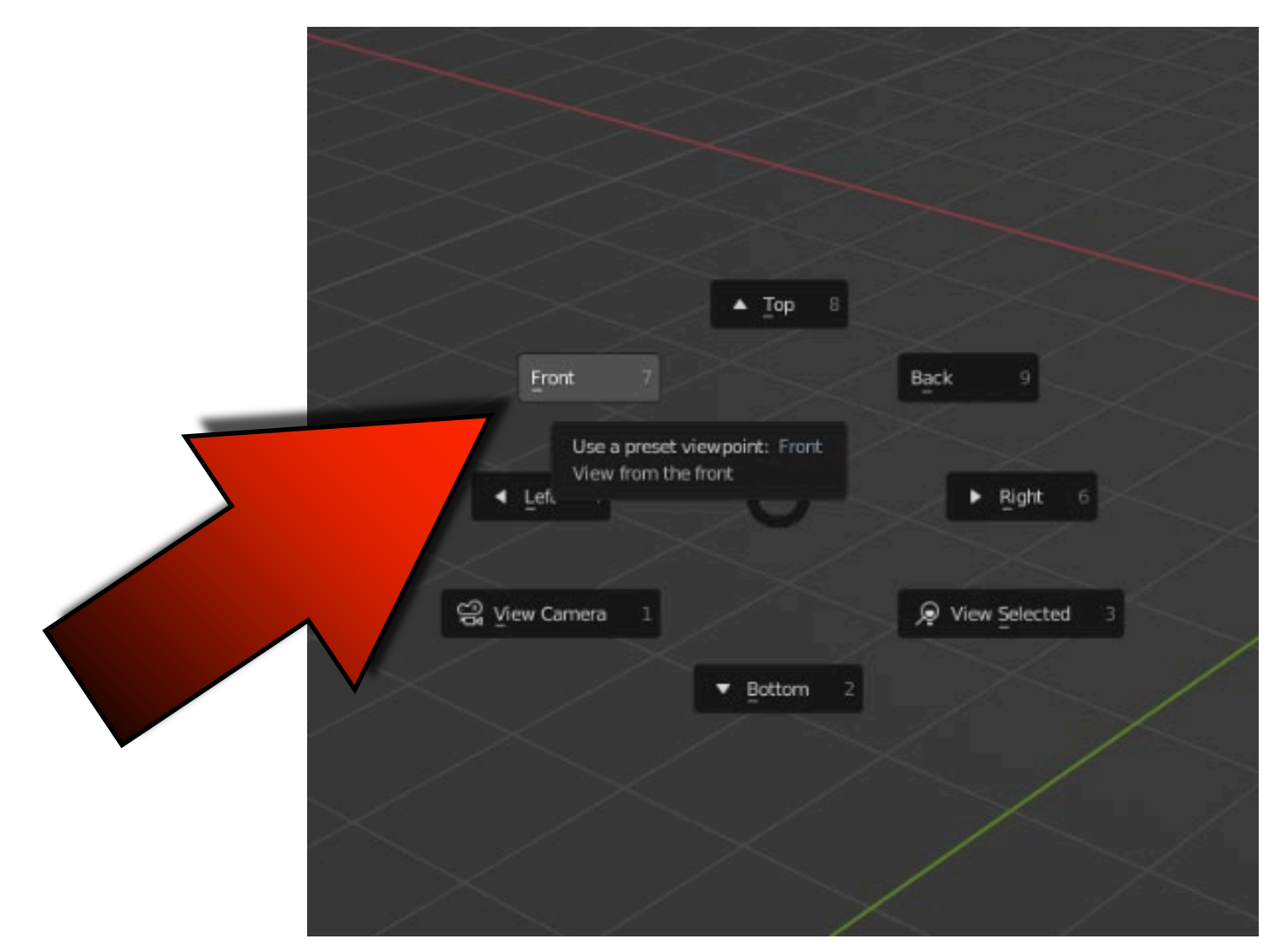

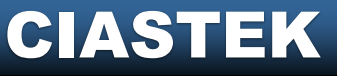

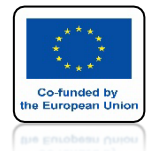

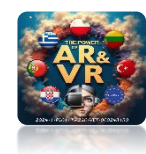

# **IDŹ DO EDIT MODE**

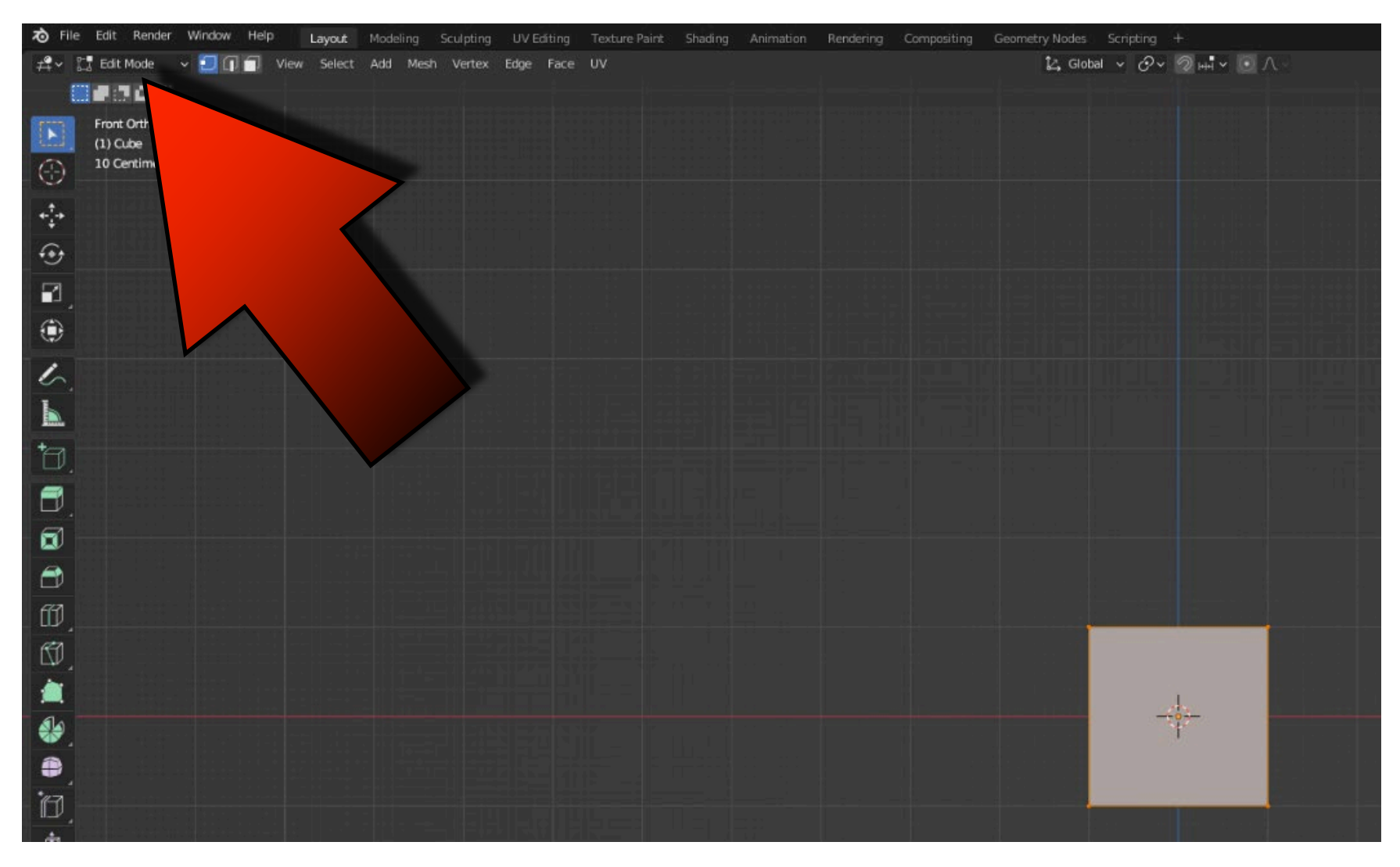

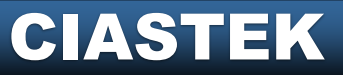

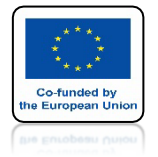

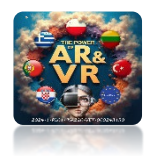

# WYBIERZ SUBDIVIDE

|                                                                                                    | 🕤 Vertex Context Me                                      | สาน                            |
|----------------------------------------------------------------------------------------------------|----------------------------------------------------------|--------------------------------|
|                                                                                                    | Subdivide                                                |                                |
|                                                                                                    | Extrude Vertices<br>Bevel Vertices                       | 0 ≍ В                          |
|                                                                                                    | New Edge/Face fr<br>Connect Vertex P<br>Connect Vertex P | om Vertices F<br>ath J<br>airs |
|                                                                                                    | Push/Pull                                                |                                |
|                                                                                                    | Shrink/Fatten                                            | ×s                             |
| and the second second se | Shear                                                    | 仓 % 第 5                        |
|                                                                                                    | Slide Vertices                                           | © V                            |
|                                                                                                    | Randomize Vertic                                         | es                             |
|                                                                                                    | Smooth Vertices                                          |                                |

#### CIASTEK

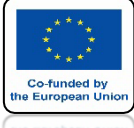

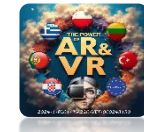

# CUBE BĘDZIE PODZIELONY

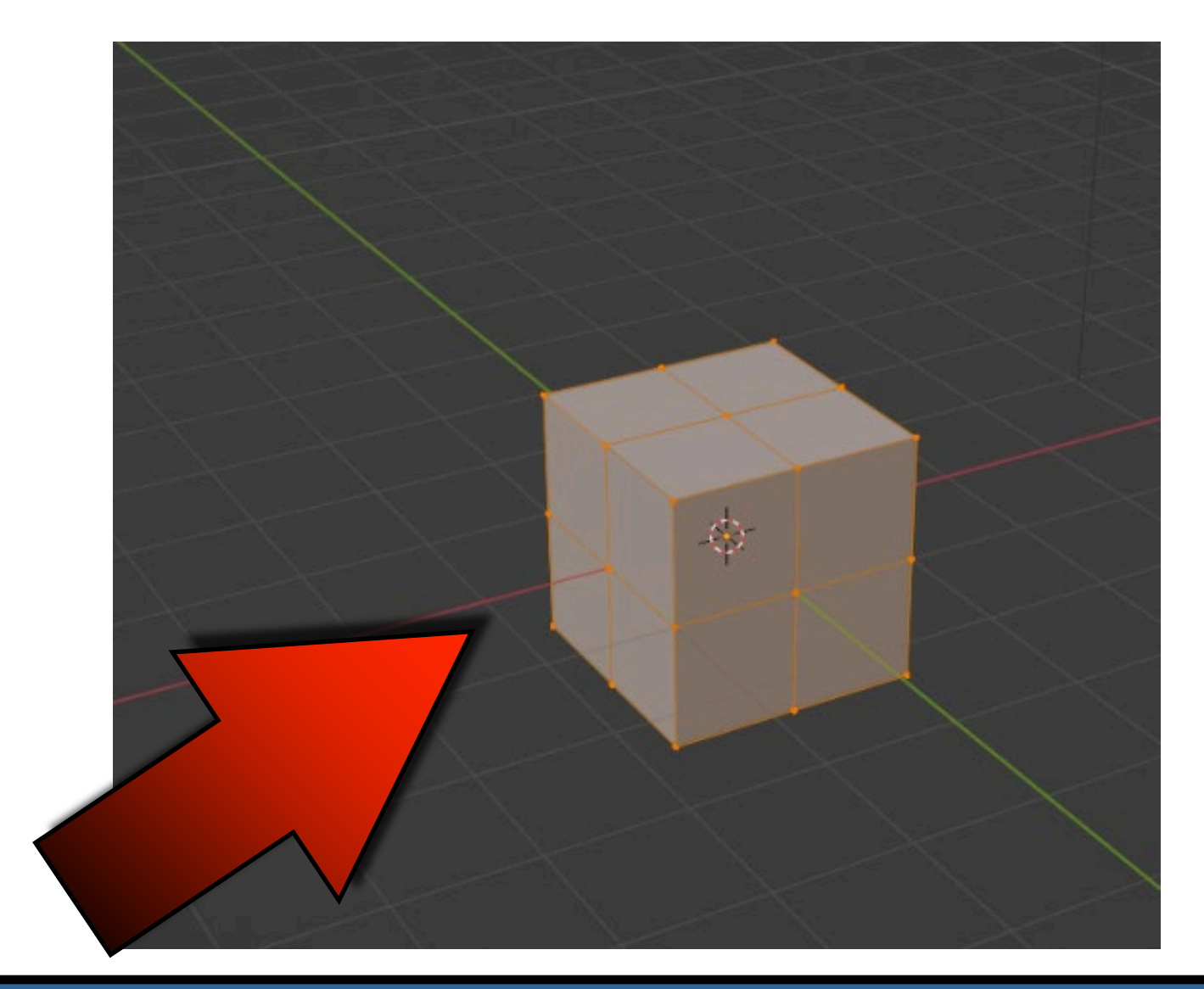

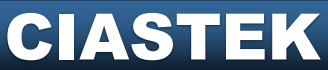

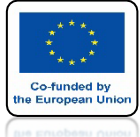

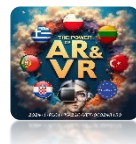

# UŻYJ ALT + A ABY WYŁĄCZYĆ ZAZNACZENIE

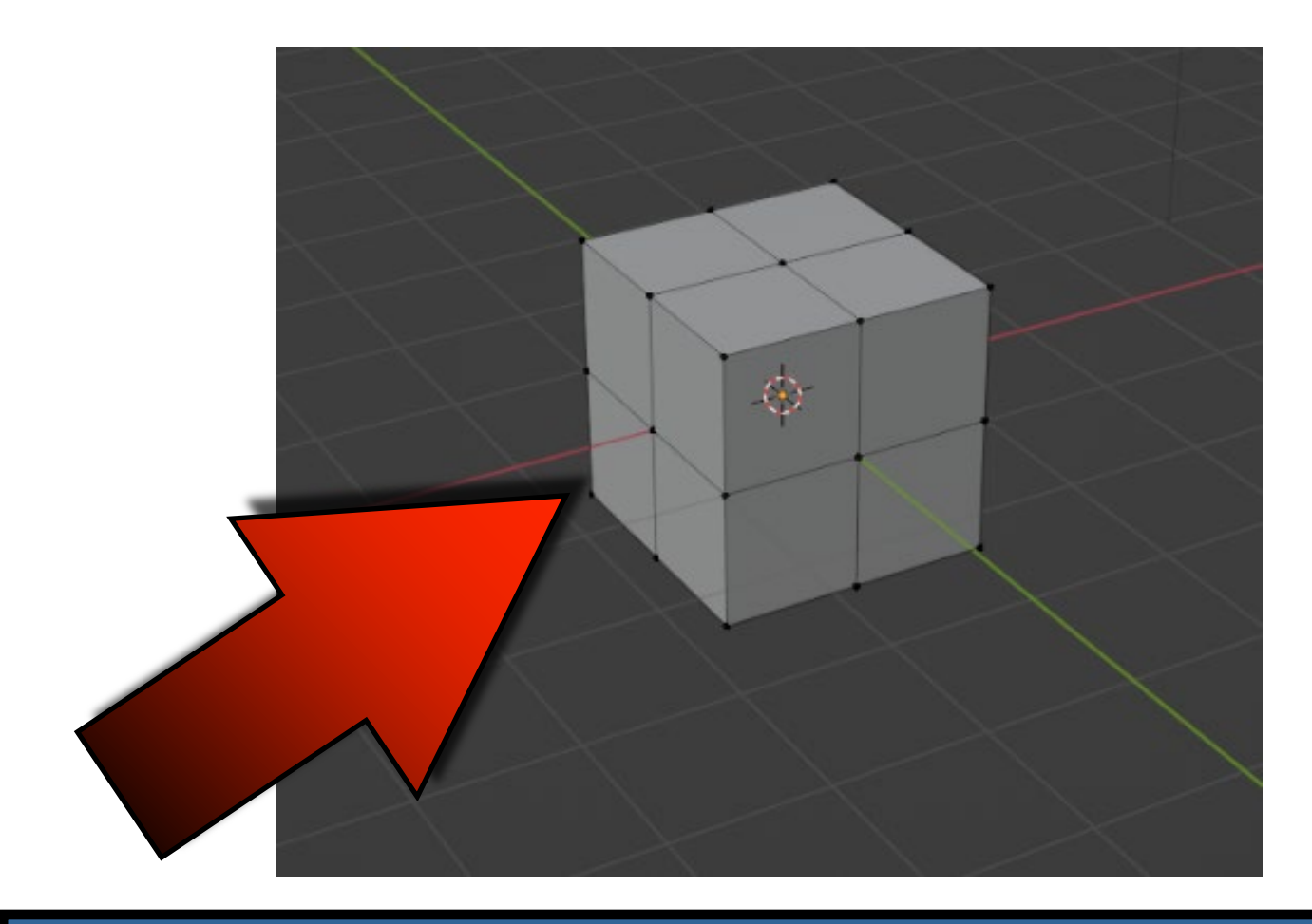

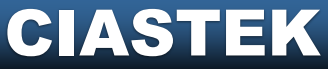

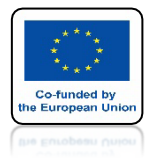

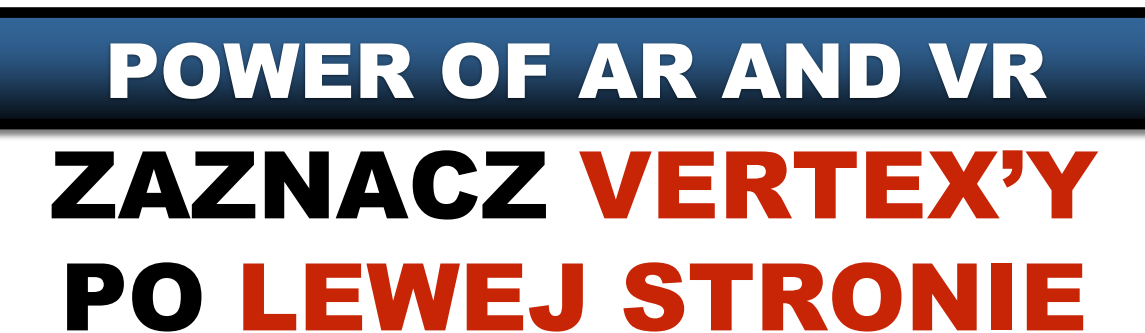

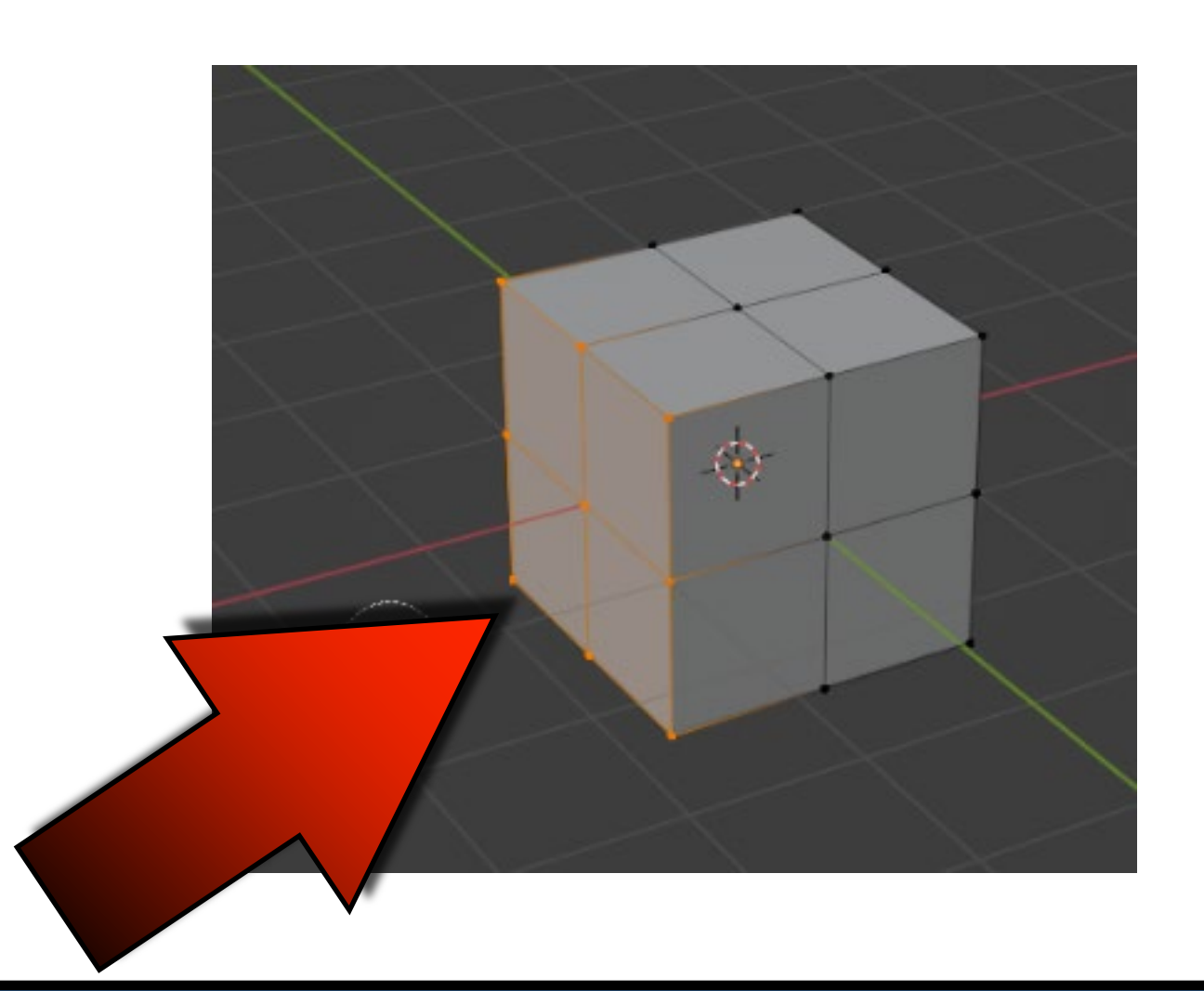

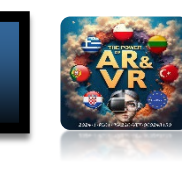

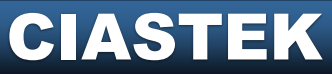

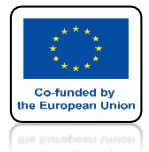

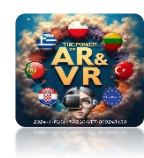

# **USUŃ VERTICES**

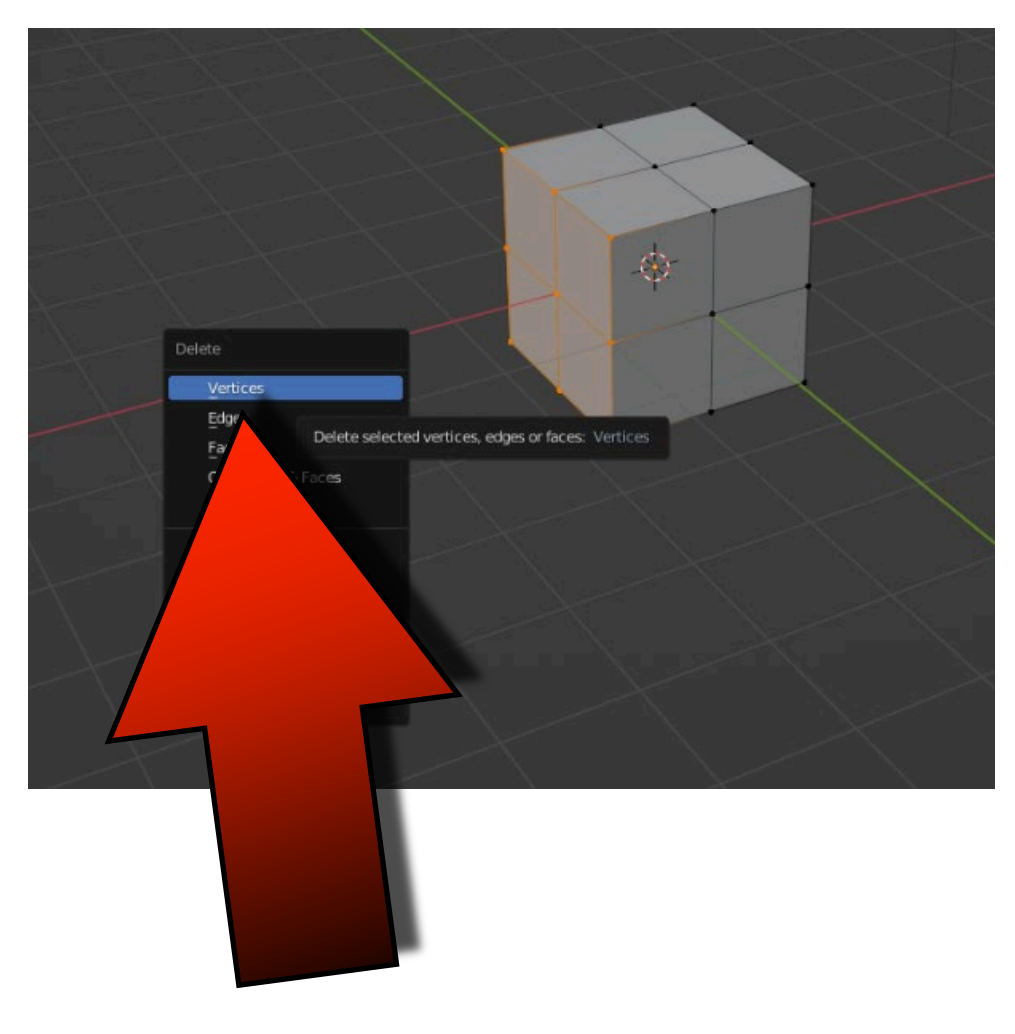

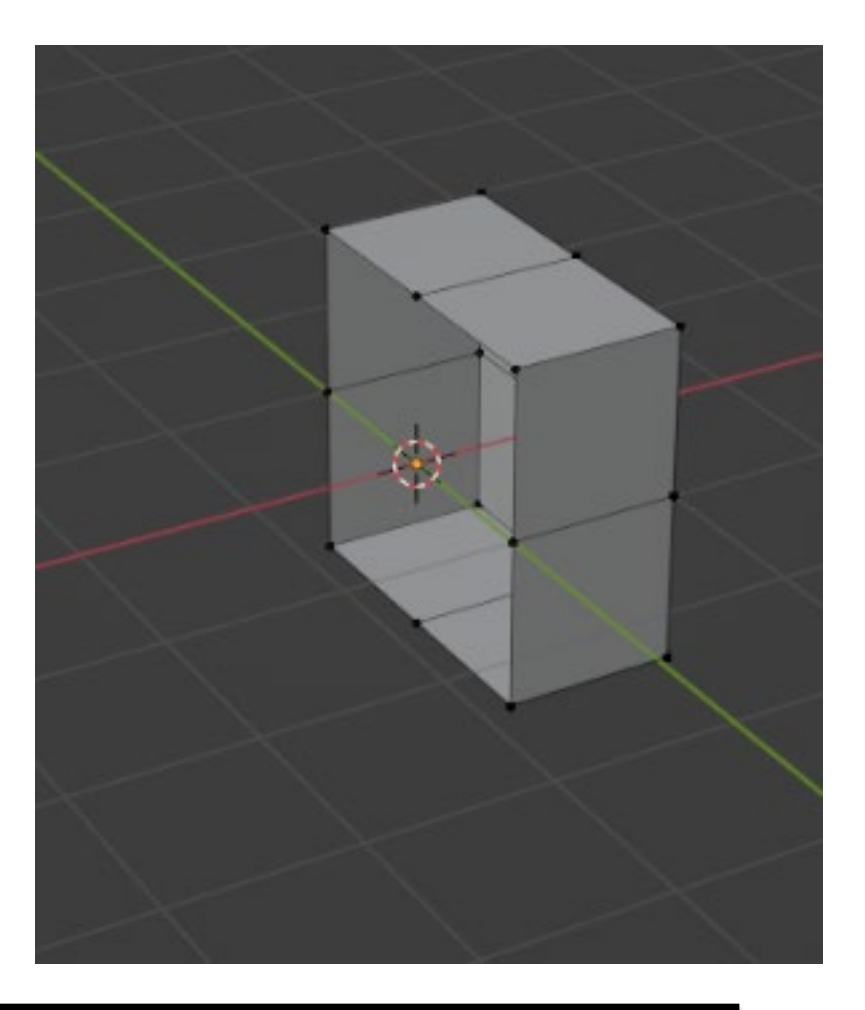

#### CIASTEK

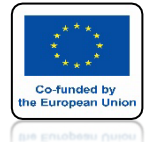

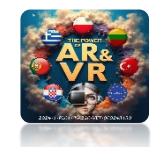

# **IDŹ DO OBJECT MODE**

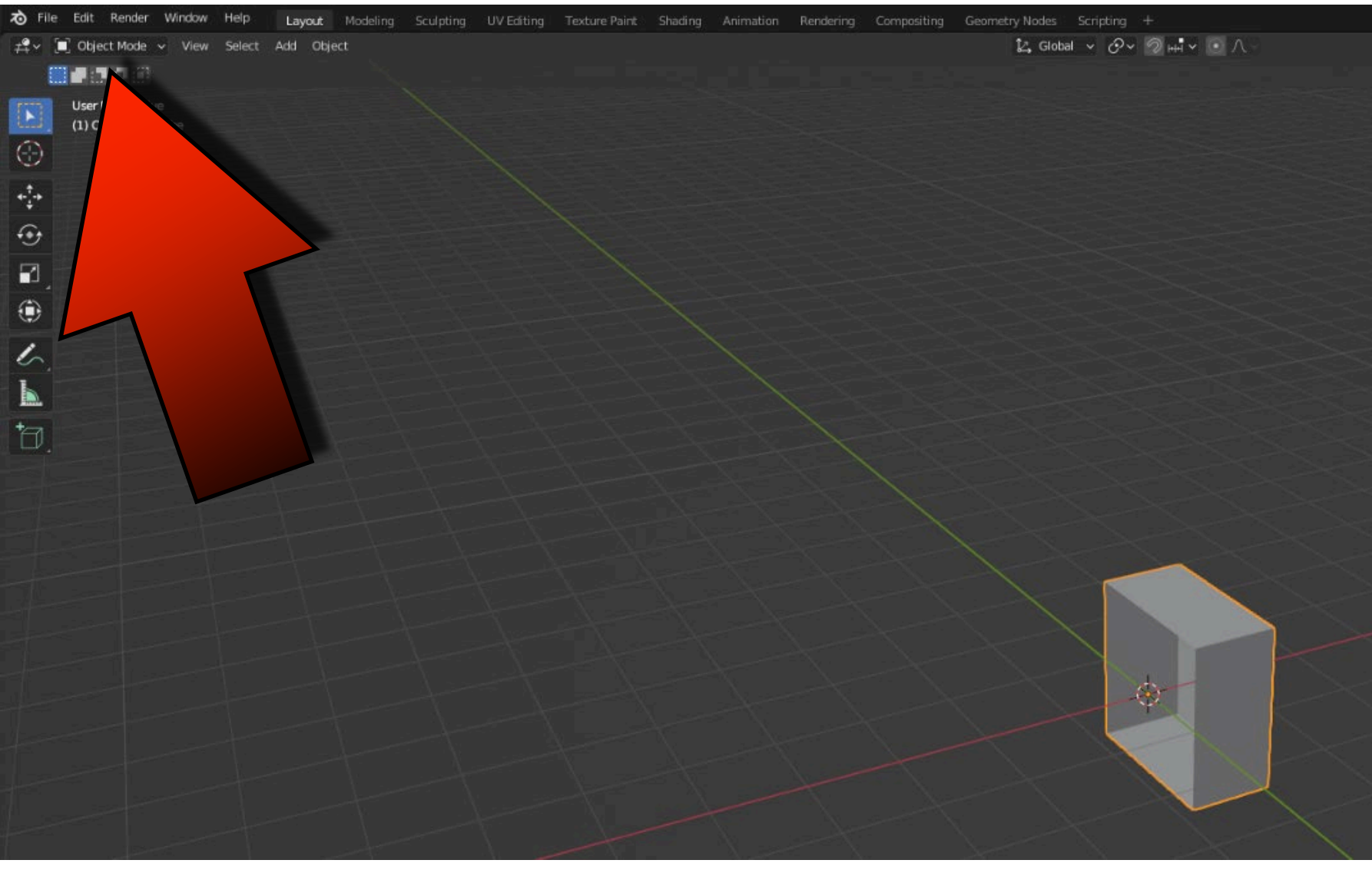

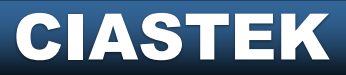

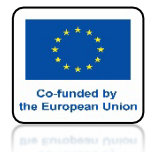

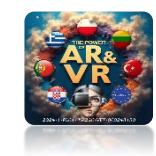

# DODOAJ MODYFIKATOR MIRROR

|                           | Y Dube                |                    |                                                                                                    |
|---------------------------|-----------------------|--------------------|----------------------------------------------------------------------------------------------------|
|                           | Add Modifier          |                    |                                                                                                    |
| Modify                    | Generate              | Deform             | Physics                                                                                                    |
| 🕁 Data Transfer           | 00 Array              | ポ Armature         | 얍 Cloth                                                                                                    |
| 🔲 Mesh Cache              | 🖾 Bevel               | 🕤 Cast             | ත් Collision                                                                                                    |
| 🔲 Mesh Sequence Cache     | 민 Boolean             | ) Curve            | 🛱 Dynamic Paint                                                                                                    |
| k Normal Edit             | Build Build           | 🕞 Displace         | ☐                                                                                                    |
|                           | 🛛 Decimate            | ్ర <u>H</u> ook    | Eluid     Eluid     Eluid |
| W Project                 | 🗍 Edge Split          | 🔲 Laplacian Deform | 🔅 Ocean                                                                                                    |
| 😿 UV Warp                 | 🗐 Geometry Nodes      | 🖽 Lattice          | 🕅 Particle Instance                                                                                                    |
| 🚍 Vertex Weight Edit      | 🕐 Mask                | 🔲 Mesh Deform      | 💦 Particle System                                                                                                    |
| 🔝 Vertex Weight Mix       | Ei3 Mirror            | 🔍 Shrinkwrap       | 🖉 Soft Body                                                                                                    |
| ↓ Vertex Weight Proximity | I Multiresolu         |                    |                                                                                                    |
|                           | (₿ Remesh             |                    | Live object: Mirror                                                                                                    |
|                           | ස් Screw              |                    | , over the topect origin                                                                                                    |
|                           | ළ Skin                |                    |                                                                                                    |
|                           | 🗇 Solidify            |                    |                                                                                                    |
|                           | O Subdivision Surface |                    |                                                                                                    |
|                           | [0] Triangulate       |                    |                                                                                                    |
|                           | 🖒 Volume to Mesh      |                    |                                                                                                    |
|                           | _ <sup>_</sup> Weld   |                    |                                                                                                    |
|                           | 🗊 Wireframe           |                    |                                                                                                    |

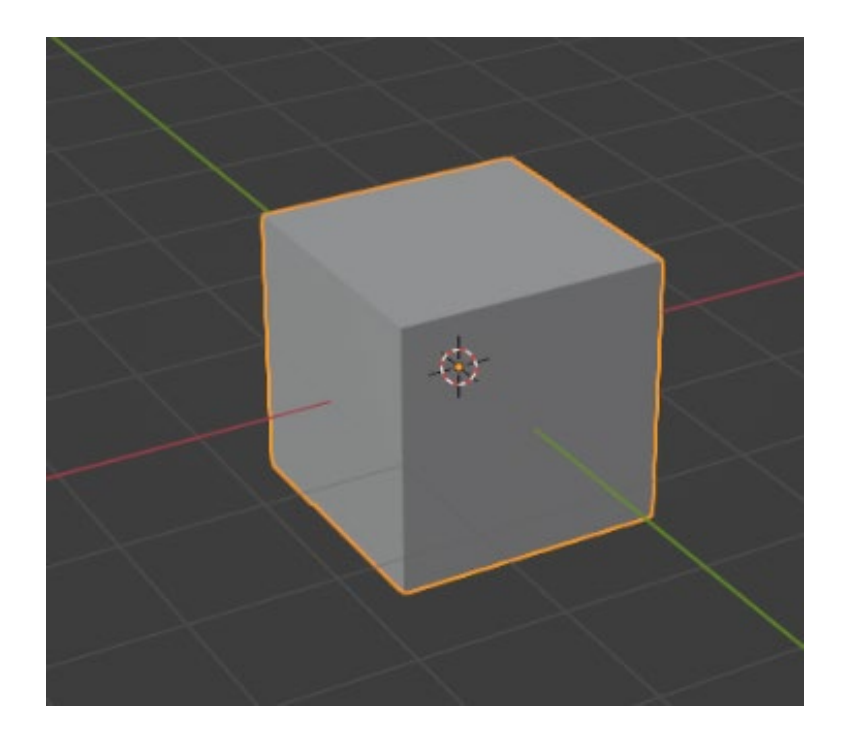

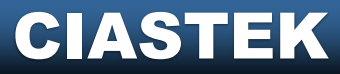

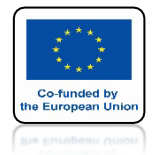

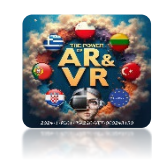

# **IDŹ DO WIREFRAME**

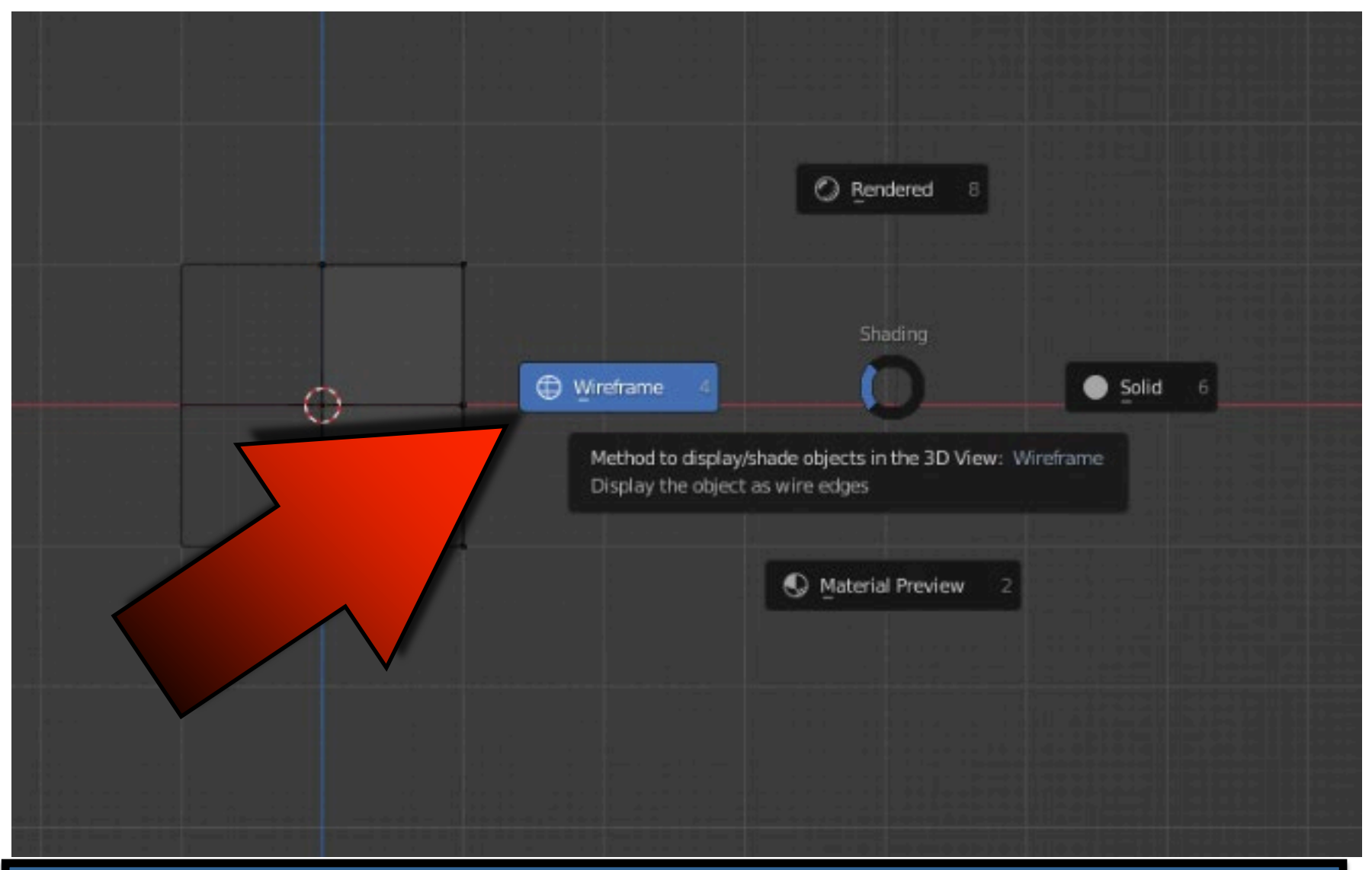

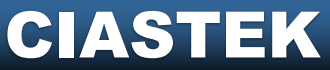

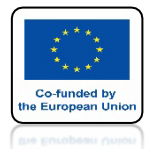

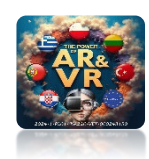

#### W WIDOKU FRONT ORTHOGRAPHIC UŻYJ KLAWISZA B I ZAZNACZ VERTEX'Y JAK NA RYSUNKU

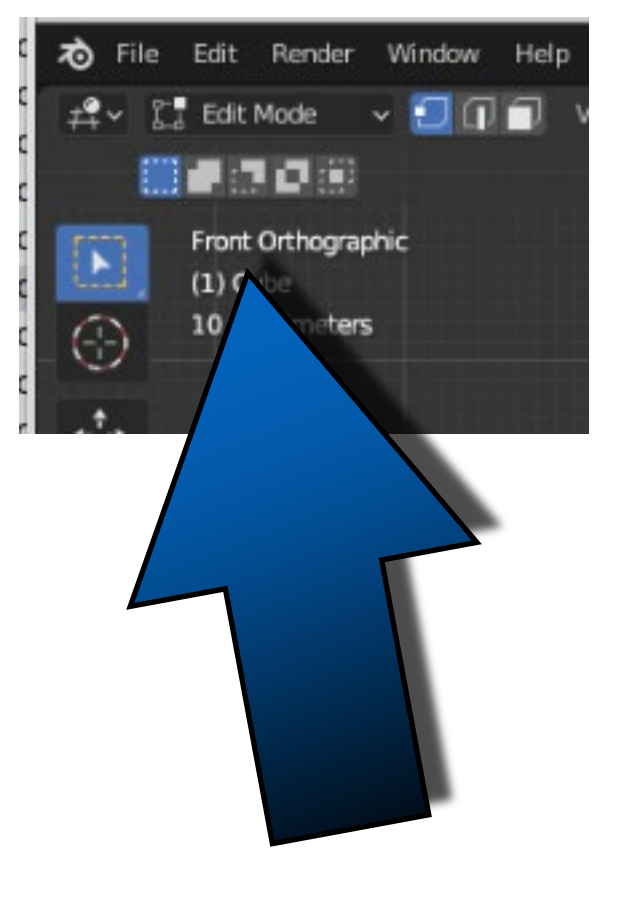

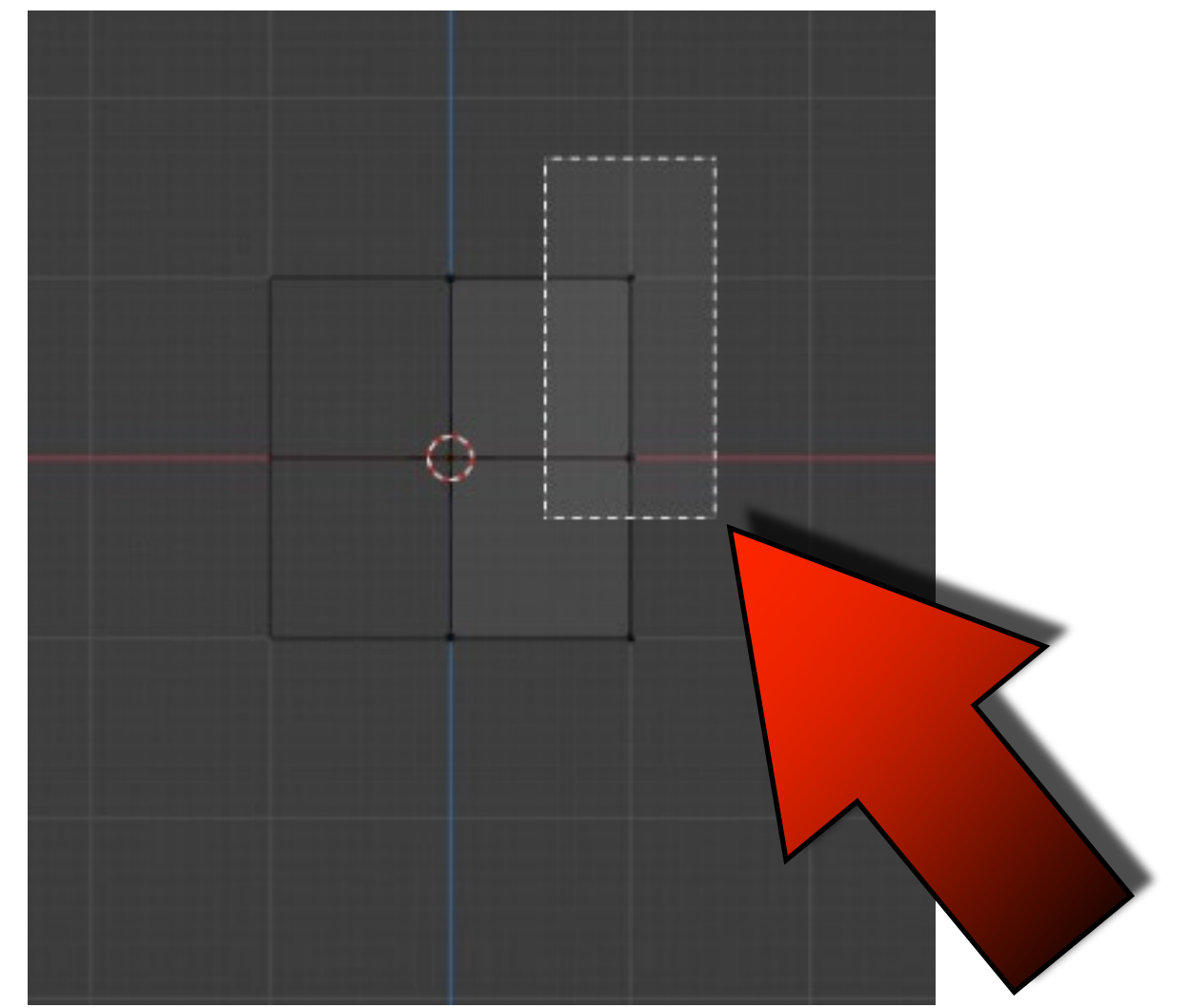

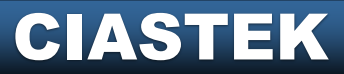

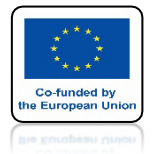

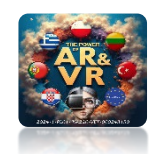

# EKSTRUDUJ DWA RAZY JAK NA RYSUNKU

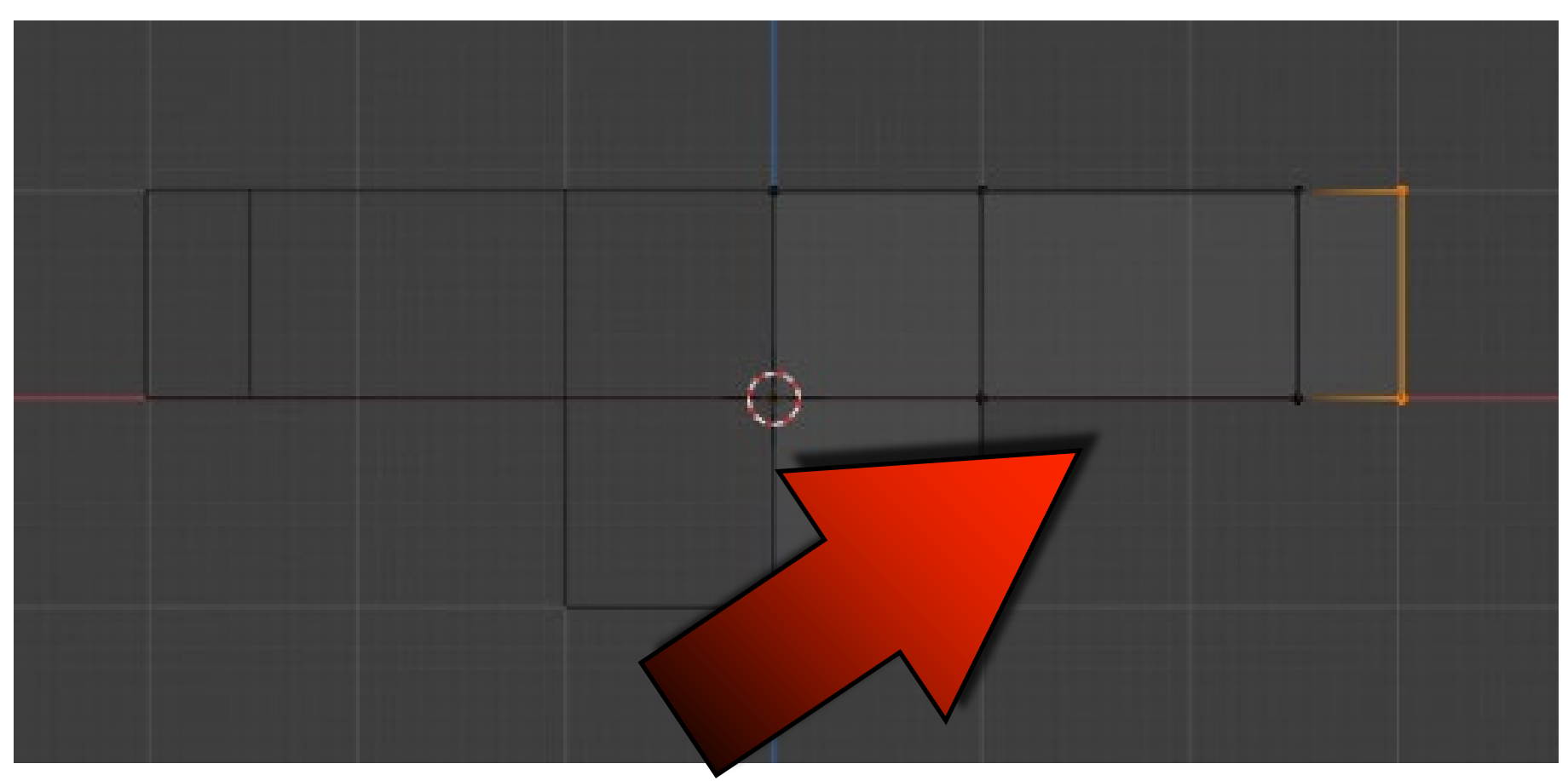

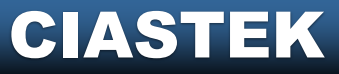

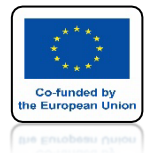

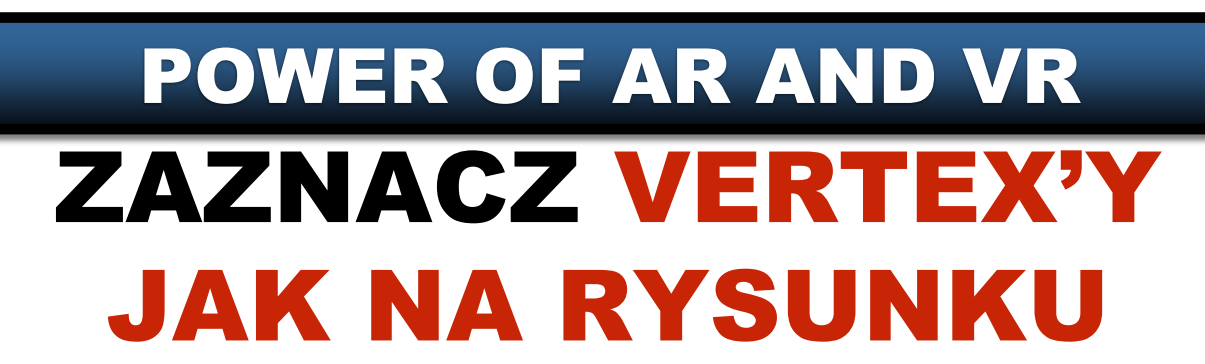

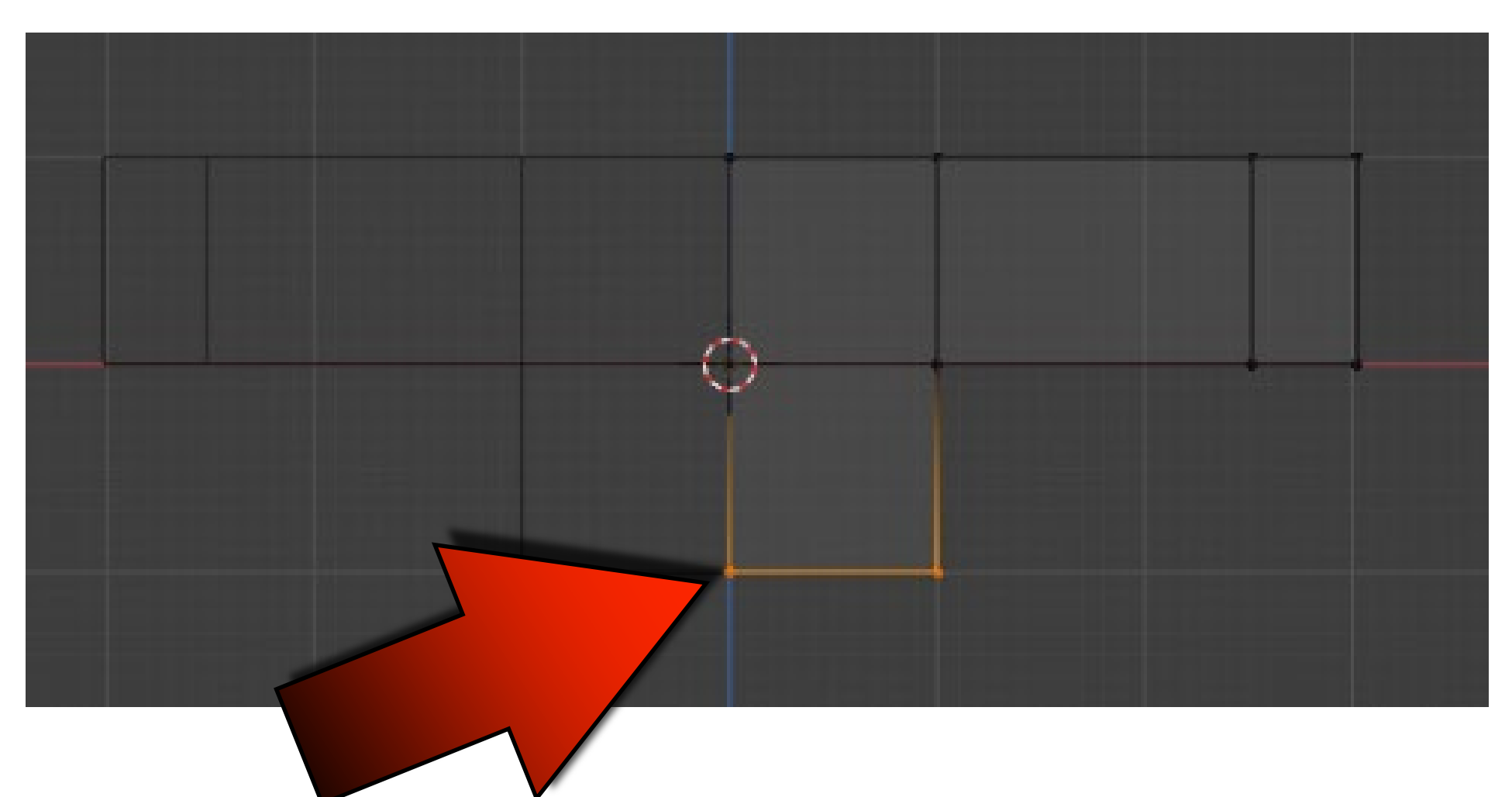

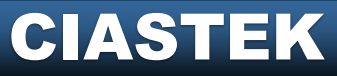

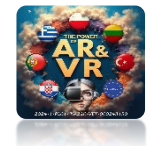

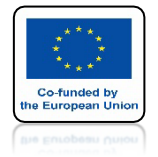

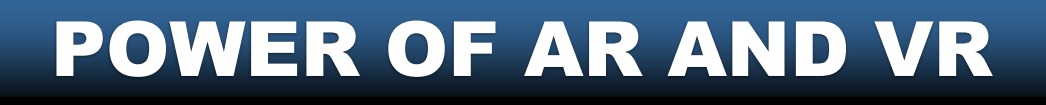

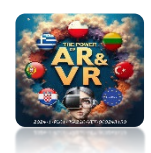

## WYEKSTRUDUJ VERTEX'Y JAK NA RYSUNKU

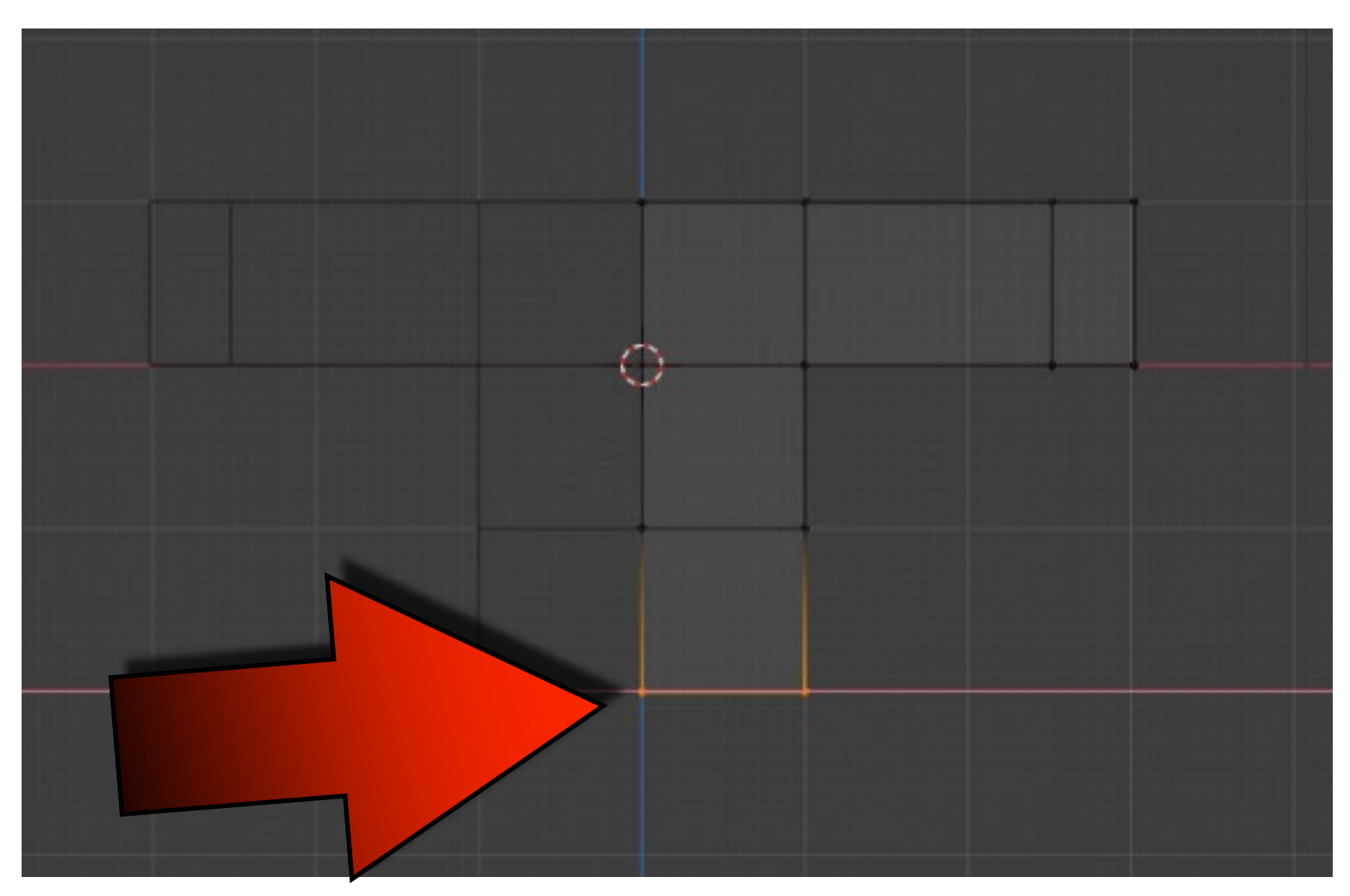

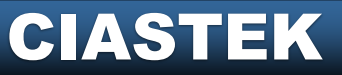

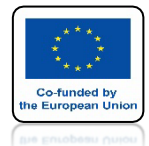

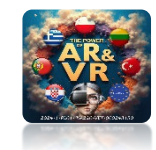

### UŻYJ KLAWISZA G I PRZESUŃ PO OSI X JAK NA RYSUNKU

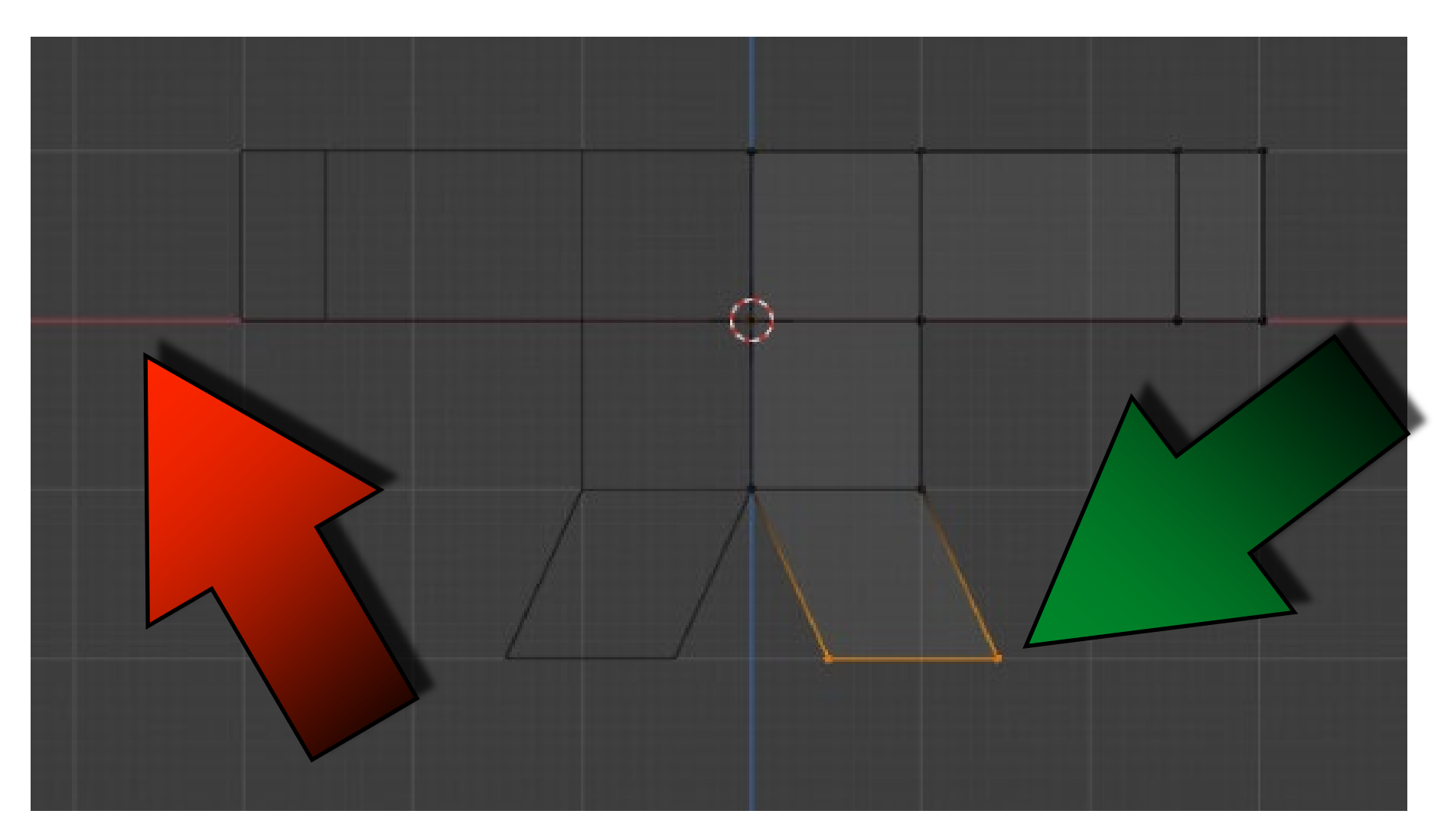

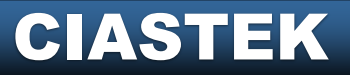

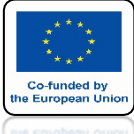

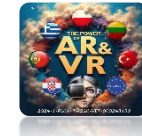

# **STWÓRZ MODEL JAK NA RYSUNKU**

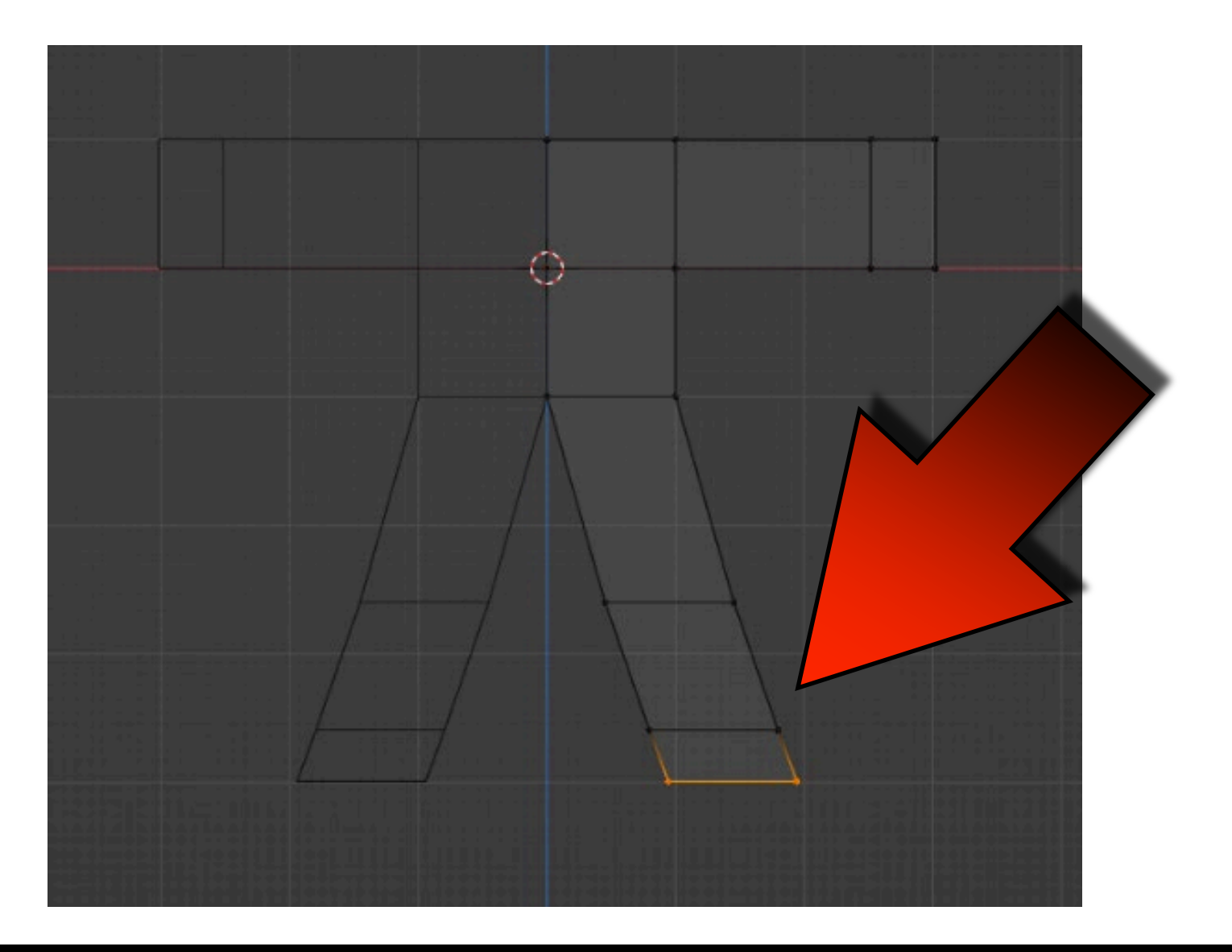

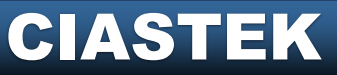

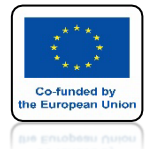

# POWER OF AR AND VR DODAJ CUBE

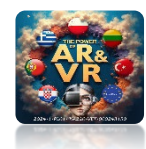

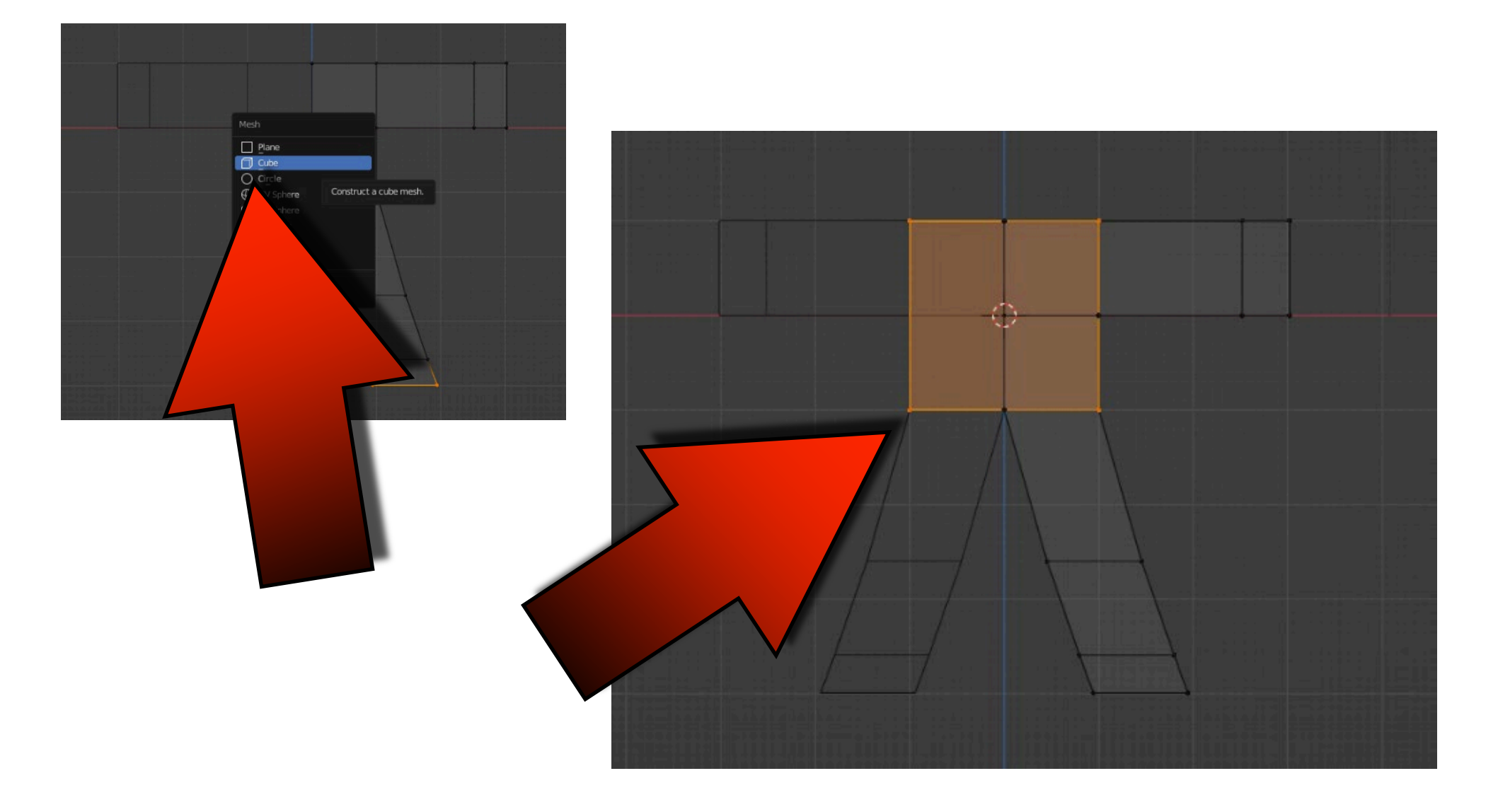

#### CIASTEK

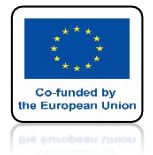

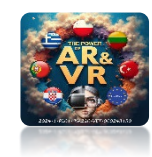

# PRZESUŃ PO OSI Z

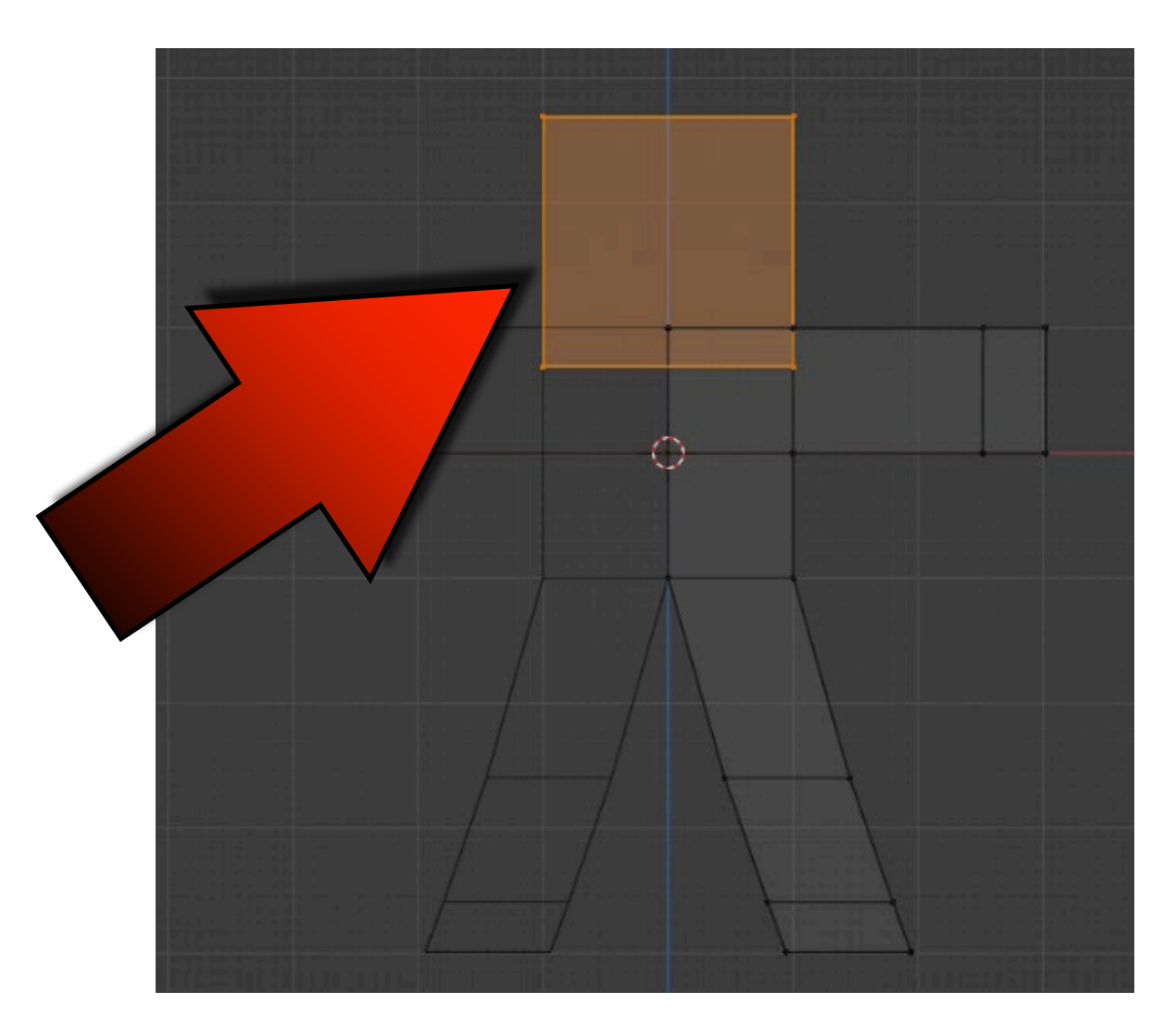

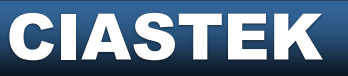

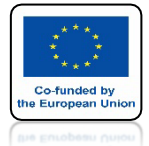

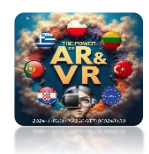

# **IDŹ DO OBJECT MODE**

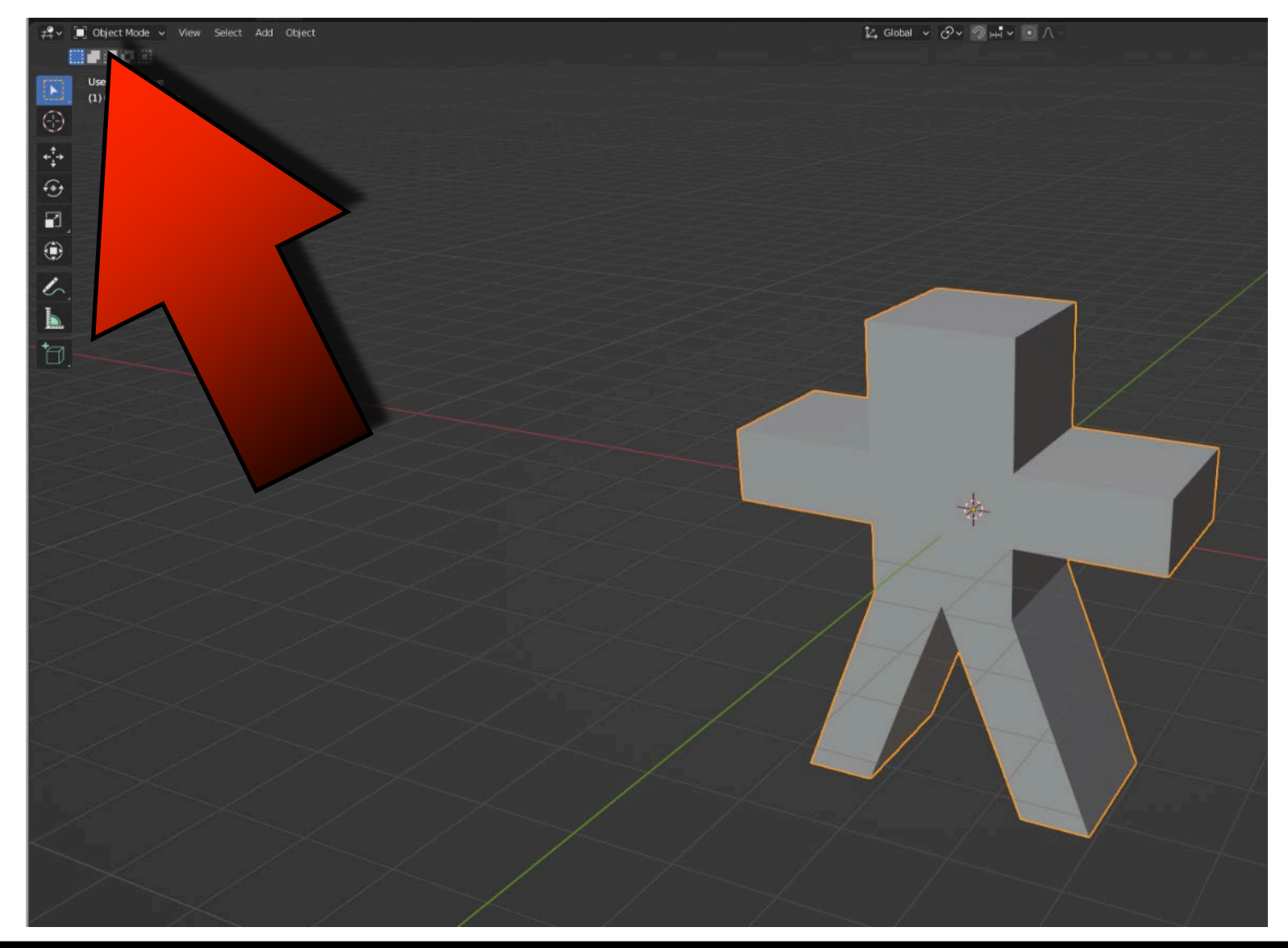

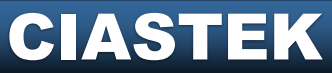

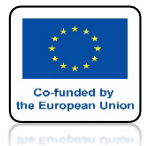

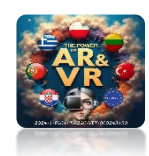

### DODAJ MODYFIKATOR SUBDIVISION SURFACE

| Image: Cube       > £j3       Mirror         Add Modifier       Add Modifier         Image: Cube       > £j3       Mirror         Image: Cube       Deform       Physics         Image: Cube       Deform       Physics         Image: Cube       Deform       Physics         Image: Cube       Deform       Physics         Image: Cube       Deform       Cube       Image: Cube         Image: Cube       Deform       Cube       Image: Cube       Image: Cube         Image: Cube       Deform       Image: Cube       Image: Cube       Image: Cube       Image: Cube         Image: Cube       Deform       Image: Cube       Image: Cube       Image: Cube       Image: Cube       Image: Cube         Image: Cube       Deform       Image: Cube       Deform       Image: Cube       Image: Cube       Image: Cube         Image: Cube       Deform       Image: Cube       Image: Cube       Image: Cube       Image: Cube       Image: Cube         Image: Cube       Deform       Image: Cube       Image: Cube       Image: Cube       Image: Cube       Image: Cube       Image: Cube         Image: Cube       Deform       Image: Cube       Image: Cube       Image: Cube                                                                                                    | Add Modifier         Add Modifier         Cenerate       Deform       Physics         Image: Sevel       Cast       Si Collision         Bevel       Cast       Si Collision         Bevel       Cast       Si Collision         Boolean       Curve       Displace         Boolean       Curve       Fluid         Edit       Decimate       Hook       Fluid         Edit       Geometry Nodes       Laplacian Deform       Ocean         Geometry Nodes       Latlice       Simple Deform       Soft Body         Proximity       Mutresolution       Simple Deform       Soft Body         Proximity       Mutresolution       Simple Deform       Soft Body         Proximity       Mutresolution       Simple Deform       Soft Body         Proximity       Mutresolution       Simple Deform       Soft Body         Proximity       Mutresolution       Simple Deform       Soft Body         Proximity       Mutresolution       Simple Deform       Soft Body         Proximity       Mutresolution       Subdivision Surface       Soft Body         Proximity       Strin       Soft Smoth       Soft Body         Strin       Soft Ad                                                                                                    | Modify Generate   Deform Physics   Data Transfer Image: Array   Mesh Sequence Cache Bevel   Mesh Sequence Cache Boolean   Mesh Sequence Cache Boolean   Mesh Sequence Cache Mesh Sequence   Multiresolution Simple Deform   Multiresolution Simple Deform   Multiresolution Simple Deform   Skin Strew   Skin Sufface Deform   Skin Sufface Deform   Skin Sufface Deform   Skin Sufface Deform   Skin Sufface Deform   Skin Sufface Deform   West Multiresolution   Skin Sufface Deform   West Wirefram                                                                                                    | Modify Generate Deform Physics   Image: Cube in \$13 Mirror Add Modifier   Image: Cube in \$13 Mirror Physics   Image: Cube in \$13 Mirror Physics <td< th=""><th>Modify C</th><th>Cube &gt; £3     Add Modifier enerate      Array Bevel Boolean Build Decimate Edge Split Geometry Nodes Mask Mirror Multiresolution Remesh Screw Skins</th><th>Mirror<br/>Deform<br/>☆ Armature<br/>⊕ Cast<br/>→ Curve<br/>⊗ Displace<br/>⊗ Hook<br/>© Leplacian Deform<br/>∰ Lattice<br/>© Mesh Deform<br/>∰ Simple Deform<br/>∲ Simple Deform<br/>∲ Simple Deform<br/>∲ Simple Deform<br/>∲ Simolt Corrective</th><th>Physics<br/>Colth<br/>중 Collision<br/>준 Dynamic Paint<br/>한 Explode<br/>은 Fluid<br/>없 Ocean<br/>유 Particle Instance<br/>와 Particle System<br/>ⓒ Soft Body</th></td<>                                                                                                    | Modify C                                                                                                    | Cube > £3     Add Modifier enerate      Array Bevel Boolean Build Decimate Edge Split Geometry Nodes Mask Mirror Multiresolution Remesh Screw Skins                                                                                                    | Mirror<br>Deform<br>☆ Armature<br>⊕ Cast<br>→ Curve<br>⊗ Displace<br>⊗ Hook<br>© Leplacian Deform<br>∰ Lattice<br>© Mesh Deform<br>∰ Simple Deform<br>∲ Simple Deform<br>∲ Simple Deform<br>∲ Simple Deform<br>∲ Simolt Corrective                                                                                                    | Physics<br>Colth<br>중 Collision<br>준 Dynamic Paint<br>한 Explode<br>은 Fluid<br>없 Ocean<br>유 Particle Instance<br>와 Particle System<br>ⓒ Soft Body        |
|----------------------------------------------------------------------------------------------------|----------------------------------------------------------------------------------------------------|----------------------------------------------------------------------------------------------------|----------------------------------------------------------------------------------------------------|----------------------------------------------------------------------------------------------------|----------------------------------------------------------------------------------------------------|----------------------------------------------------------------------------------------------------|----------------------------------------------------------------------------------------------------|
| Add Modifier       Modify     Generate     Deform     Physics       Image: Deform     Image: Deform     Physics       Image: Deform     Image: Deform     Image: Deform     Image: Deform       Image: Deform     Image: Deform     Image: Deform     Image: Deform       Image: Deform     Image: Deform     Image: Deform     Image: Deform       Image: Deform     Image: Deform     Image: Deform     Image: Deform       Image: Deform     Image: Deform     Image: Deform     Image: Deform       Image: Deform     Image: Deform     Image: Deform     Image: Deform       Image: Deform     Image: Deform     Image: Deform     Image: Deform       Image: Deform     Image: Deform     Image: Deform     Image: Deform       Image: Deform     Image: Deform     Image: Deform     Image: Deform       Image: Deform     Image: Deform     Image: Deform     Image: Deform       Image: Deform     Image: Deform     Image: Deform     Image: Deform       Image: Deform     Image: Deform     Image: Deform     Image: Deform       Image: Deform     Image: Deform     Image: Deform     Image: Deform       Image: Deform     Image: Deform     Image: Deform     Image: Deform       Image: Deform     Image: Deform     Image: Deform     <                                                                                                    | Add Modifier       Physics         Generate       Deform       Physics         [1] Array       * Armature       * Cloth         [2] Bevel       ① Cast       * Cloth         [2] Bevel       ① Cast       * Cloth         [3] Bevel       ② Cast       * Cloth         [4] Boolean       ② Curve       * Dynamic Paint         [5] Build       © Displace       * Explode         [6] Build       © Displace       * Explode         [6] Edge Split       © Laplacian Deform       * Ocean         [6] Geometry Nodes       # Lattice       * Particle Instance         Edit       * Mask       © Mesh Deform       * Particle System         Mix       * Mimor       © Shrinkwrap       * Soft Body         Proximity       # Multiresolution       * Simple Deform       * Soft Body         Proximity       # Multiresolution       * Simoth Corrective       • Sin         [7] Skin       * Smooth Corrective       • Skin       * Smooth Corrective         [8] Subdivision Surface       * Warp       * Sactive object: Subdivision Surface         [9] Vierframe       * Vol       Split the faces into       * Sactive object: Subdivision Surface                                                                                                    | Add Modifier       Modify     Generate     Deform     Physics       Image: Deform     Image: Deform     Physics       Image: Deform     Image: Deform     Image: Deform     Image: Deform       Image: Deform     Image: Deform     Image: Deform     Image: Deform       Image: Deform     Image: Deform     Image: Deform     Image: Deform       Image: Deform     Image: Deform     Image: Deform     Image: Deform       Image: Deform     Image: Deform     Image: Deform     Image: Deform       Image: Deform     Image: Deform     Image: Deform     Image: Deform       Image: Deform     Image: Deform     Image: Deform     Image: Deform       Image: Deform     Image: Deform     Image: Deform     Image: Deform       Image: Deform     Image: Deform     Image: Deform     Image: Deform       Image: Deform     Image: Deform     Image: Deform     Image: Deform       Image: Deform     Image: Deform     Image: Deform     Image: Deform       Image: Deform     Image: Deform     Image: Deform     Image: Deform       Image: Deform     Image: Deform     Image: Deform     Image: Deform       Image: Deform     Image: Deform     Image: Deform     Image: Deform       Image: Deform     Image: Deform     Image: Deform     <                                                                                                    | Add Modifier       Modify     Generate     Deform     Physics       If data Transfer     If Array     Array     Array     Array     Control       If desh Cache     Bevel     Cast     If Colth       If desh Sequence Cache     Boolean     Curve     If Colth       If desh Sequence Cache     Boolean     Curve     If Colth       If wighted Normal     Decimate     Hook     If Displace     If Explode       If wighted Normal     Decimate     Hook     If Displace     If Displace       If Wirefact     Edge Split     Lattice     If anticle System       If Vertex Weight Edit     Geometry Nodes     Lattice     Soft Body       If Vertex Weight Proximity     Multiresolution     Simple Deform     Soft Body       If Vertex Weight Proximity     Multiresolution     Simple Deform     Soft Body       If Vertex Weight Proximity     Multiresolution     Simple Deform     Var       If Vertex Weight Proximity     Multiresolution     Simple Deform     Var       If Vertex Weight Proximity     Multiresolution     Simple Deform     Var       If Vertex Weight Proximity     Multiresolution     Subdivision Surface     Var       If Vertex Weight Proximity     If Werter     Subdivision Surface     Var                                                                                                    | Modify     C       ♥     Data Transfer     []       []     Mesh Cache     []       []     Mesh Sequence Cache     []       []     Mesh Sequence Cache     []       []     Weighted Normal     []       []     UV Project     []       []     Vertex Weight Edit     []       []     Vertex Weight Edit     []       []     Vertex Weight Proximility     []                                                                                                    | Add Modifier  Array  Array  Bevel  Boolean  Boolean  Boolean  Boolean  Boolean  Boolean  Boolean  Multiresolution  Remesh  Screw  Skin  Catalase                                                                                                    | Deform<br>Armature<br>Cast<br>Curve<br>Displace<br>Jeok<br>Latice<br>Mesh Deform<br>Strinkwrap<br>Simple Deform<br>Simple Deform<br>Simple Deform<br>Simple Deform<br>Simple Deform<br>Simple Deform<br>Simple Deform                                                                                                    | Physics<br>Cloth<br>Collision<br>Collision<br>Dynamic Paint<br>Explode<br>Eluid<br>Ceean<br>Particle Instance<br>Particle System<br>Soft Body           |
| Modify     Generate     Deform     Physics       Image: Deform     Image: Deform     Image: Deform     Image: Deform     Image: Deform       Image: Deform     Image: Deform     Image: Deform     Image: Deform     Image: Deform       Image: Deform     Image: Deform     Image: Deform     Image: Deform     Image: Deform     Image: Deform       Image: Deform     Image: Deform     Image: Deform     Image: Deform     Image: Deform     Image: Deform       Image: Deform     Image: Deform     Image: Deform     Image: Deform     Image: Deform     Image: Deform       Image: Deform     Image: Deform     Image: Deform     Image: Deform     Image: Deform     Image: Deform       Image: Deform     Image: Deform     Image: Deform     Image: Deform     Image: Deform     Image: Deform       Image: Deform     Image: Deform     Image: Deform     Image: Deform     Image: Deform     Image: Deform       Image: Deform     Image: Deform     Image: Deform     Image: Deform     Image: Deform     Image: Deform       Image: Deform     Image: Deform     Image: Deform     Image: Deform     Image: Deform     Image: Deform       Image: Deform     Image: Deform     Image: Deform     Image: Deform     Image: Deform     Image: Deform       Image: Deform     Image: Defo                                                                                                    | Generate     Deform     Physics       Image: Cache     Image: Cache     I                                                                                                    | Modify     Generate     Deform     Physics       Image: Cache     Image: Cachee     Image: Cachee     Image                                                                                                    | Modify     Generate     Deform     Physics       Image: Construction of the second of the second of the                                     | Modify     C                                                                                                    | enerate<br>P Array<br>Bevel<br>Boolean<br>Boolean<br>Boolean<br>Boolean<br>Commetry<br>Commetry<br>Mask<br>Mask<br>Mask<br>Mask<br>Mask<br>Mirror<br>Mask<br>Mirror<br>Mask<br>Sciencesh<br>Sciencesh<br>Skin<br>Commetry<br>Skin                                                                                                    | Deform<br>Armature<br>Cast<br>Curve<br>Displace<br>Hook<br>Laplacian Deform<br>E Lattice<br>Mesh Deform<br>Strinkwrap<br>Simple Deform<br>F Smooth<br>F Smooth<br>Smooth Corrective                                                                                                    | Physics<br>안 Cloth<br>강 Collision<br>강 Dynamic Paint<br>한 Explode<br>한 Fluid<br>앞 Ocean<br>한 Particle Instance<br>가 Particle System<br>중 Soft Body      |
| ♥ Data Transfer       III Array       ☆ Armature       ♡ Cloth         III Mesh Sequence Cache       Boolean       ○ Cast       ♡ Collision         III Mesh Sequence Cache       Boolean       ○ Curve       ♡ Dynamic Paint:         IV Mesh Sequence Cache       III Boolean       ○ Curve       ♡ Dynamic Paint:         IV Weighted Normal       ♡ Decimate       ○ Hook       ○ Fluid         IV Warp       III Edge Split       III Laplacian Deform       © Ocean         IV Varp       III Geometry Nodes       III Lattice       IV Particle Instance         IV Varp       III Geometry Nodes       III Lattice       IV Particle Instance         IV Vertex Weight Edit       IV Mask       III Mesh Deform       IV Soft Body         IV Vertex Weight Proximity       IIII Multiresolution       IV Simple Deform       IV Soft Body         IV Vertex Weight Proximity       IIII Multiresolution       IV Simple Deform       IV Soft Body         IV Vertex Weight Proximity       IIII Multiresolution       IV Simple Deform       IV Soft Add a proceedural to the Add a proceedural to the Add a p                                                                                                    | Image: Sevel       Cast       Cloth         Image: Sevel       Cast       Collision         Image: Sevel       Cast       Collision         Image: Sevel       Curve       Image: Curve       Image: Curve         Image: Sevel       Image: Curve       Image: Curve       Image: Curve         Image: Sevel       Image: Curve       Image: Curve       Image: Curve         Image: Sevel       Image: Curve       Image: Curve       Image: Curve         Image: Sevel       Image: Curve       Image: Curve       Image: Curve         Image: Sevel       Image: Curve       Image: Curve       Image: Curve         Image: Sevel       Image: Curve       Image: Curve       Image: Curve         Image: Sevel       Image: Curve       Image: Curve       Image: Curve         Image: Curve       Image: Curve       Image: Curve       Image: Curve         Image: Curve       Image: Curve       Image: Curve       Image: Curve         Image: Curve       Image: Curve       Image: Curve       Image: Curve         Image: Curve       Image: Curve       Image: Curve       Image: Curve         Image: Curve       Image: Curve       Image: Curve       Image: Curve         Image: Curve       Image: Curve                                                                                                    | <sup>1</sup> Data Transfer <sup>1</sup> Array <sup>1</sup> Array <sup>1</sup> Array <sup>1</sup> Array <sup>1</sup> Array <sup>1</sup> Array <sup>1</sup> Array <sup>1</sup> Array <sup>1</sup> Array <sup>1</sup> Array <sup>1</sup> Array <sup>1</sup> Array <sup>1</sup> Cloth <sup>1</sup> Mesh Sequence Cache <sup>1</sup> Boolean <sup>1</sup> Curve <sup>1</sup> Dynamic Paint <sup>1</sup> Mesh Sequence Cache <sup>1</sup> Boolean <sup>1</sup> Curve <sup>1</sup> Dynamic Paint <sup>1</sup> Mesh Yequence Cache <sup>1</sup> Build <sup>1</sup> Displace <sup>1</sup> Explode <sup>1</sup> Werghted Normal <sup>1</sup> Decimate <sup>1</sup> Hook <sup>1</sup> Explode <sup>1</sup> UV Warp <sup>1</sup> Geometry Nodes <sup>1</sup> Lattice <sup>1</sup> Particle Instance <sup>1</sup> Vertex Weight Edit <sup>1</sup> Mask <sup>1</sup> Mesh Deform <sup>1</sup> Particle Instance <sup>1</sup> Vertex Weight Proximity <sup>1</sup> Multiresolution <sup>1</sup> Smooth <sup>1</sup> Solidi                                                                                                    |                                                                                                    | ♥       Data Transfer       ()         ♥       Mesh Sequence Cache       ()         ♥       Mesh Sequence Cache       ()         ♥       Weighted Normal       ()         ♥       UV Project       ()         ♥       Vertex Weight Edit       ()         ♥       Vertex Weight Edit       ()         ♥       Vertex Weight Proximity       ()                                                                                                    |                                                                                                    | ☆     Armature       □     Cast       □     Curve       ☑     Displace       ☑     Hook       ☑     Laplacian Deform       册     Lattice       ☑     Mesh Deform       ⑨     Strinkwrap       ⊘     Simple Deform        Simoth Corrective                                                                                                    | 답 Cloth<br>값 Collision<br>♡ Dynamic Paint<br>한 Explode<br>ⓒ Fluid<br>☆ Ocean<br>ⓒ Particle Instance<br>♡ Particle System<br>ⓒ Soft Body                 |
| Image: Sequence Cache       Image: Bevel       Image: Cashe       Image: Cache       Image: Cache                                                                                                    | Bevel       Cast       Solision         e Cache       Boolean       Curve       Dynamic Paint         Baild       Displace       Dynamic Paint         mal       Decimate       Hook       Fluid         III       Edge Split       III       Laplacian Deform       Ocean         Geometry Nodes       III       Lattice       Particle Instance         Edit       Mask       III       Mesh Deform       Soft Body         Proximity       Multiresolution       Simple Deform       Soft Body         Proximity       Multiresolution       Simple Deform       Soft Body         Proximity       Multiresolution       Simple Deform       Soft Body         Proximity       Multiresolution       Simple Deform       Soft Body         Proximity       Multiresolution       Simple Deform       Soft Body         Proximity       Multiresolution       Simple Deform       Soft Body         Proximity       Multiresolution       Simple Deform       Soft Body         Proximity       Multiresolution       Simple Deform       Soft Body         Strink (F)       Smooth Corrective       Soft Body       Soft Body         Proximity       Solidify       Subdylision Surface </td <td>Image: Mash Sequence Cache       Image: Bevel       Image: Cast       Image: Collision         Image: Mash Sequence Cache       Image: Boolean       Image: Curve       Image: Curve       Ima</td> <td>Image: Second Second</td> <td>Image: Mesh Sequence Cache       Image: Mesh Sequence Cache         Image: Mesh Sequence Cache       Image: Mesh Sequence Cache         Image: Mesh Morris       Image: Mesh Sequence Cache         Image: Mesh Morris       Image: Mesh Sequence Cache         Image: Mesh Mesh Sequence Cache       Image: Mesh Sequence Cache         Image: Mesh Mesh Mesh Mesh Mesh Mesh Sequence Mesh Mesh Mesh Mesh Mesh Mesh Mesh Mes</td> <td>Bevel Boolean Boolean Build Decimate Geometry Nodes Mask Mirror Multiresolution Remesh Screw Screw Screw Screw</td> <td><ul> <li>Cast</li> <li>Curve</li> <li>Displace</li> <li>Hook</li> <li>Laplacian Deform</li> <li>Lattice</li> <li>Mesh Deform</li> <li>Strinkwrap</li> <li>Simple Deform</li> <li>Smooth</li> <li>Smooth Corrective</li> </ul></td> <td>값 Collision<br/>② Dynamic Paint<br/>③ Explode<br/>③ Fluid<br/>☆ Ocean<br/>☆ Particle Instance<br/>☆ Particle System<br/>《 Soft Body</td> | Image: Mash Sequence Cache       Image: Bevel       Image: Cast       Image: Collision         Image: Mash Sequence Cache       Image: Boolean       Image: Curve       Image: Curve       Ima                                                                                                    | Image: Second Second | Image: Mesh Sequence Cache       Image: Mesh Sequence Cache         Image: Mesh Sequence Cache       Image: Mesh Sequence Cache         Image: Mesh Morris       Image: Mesh Sequence Cache         Image: Mesh Morris       Image: Mesh Sequence Cache         Image: Mesh Mesh Sequence Cache       Image: Mesh Sequence Cache         Image: Mesh Mesh Mesh Mesh Mesh Mesh Sequence Mesh Mesh Mesh Mesh Mesh Mesh Mesh Mes                                                                                                    | Bevel Boolean Boolean Build Decimate Geometry Nodes Mask Mirror Multiresolution Remesh Screw Screw Screw Screw                                                                                                    | <ul> <li>Cast</li> <li>Curve</li> <li>Displace</li> <li>Hook</li> <li>Laplacian Deform</li> <li>Lattice</li> <li>Mesh Deform</li> <li>Strinkwrap</li> <li>Simple Deform</li> <li>Smooth</li> <li>Smooth Corrective</li> </ul>                                                                                                    | 값 Collision<br>② Dynamic Paint<br>③ Explode<br>③ Fluid<br>☆ Ocean<br>☆ Particle Instance<br>☆ Particle System<br>《 Soft Body                            |
| Image: Sequence Cache       Image: Boolean       Curve       Image: Dynamic Paint.         Image: Sequence Cache       Image: Build       Image: Displace       Image: Displace       Image:                                                                                                    | e Cache<br>Boolean<br>Curve<br>Boolean<br>Curve<br>Boolean<br>Curve<br>Decimate<br>Decimate<br>Decimate<br>Build<br>Decimate<br>Decimate<br>Decim                                                                                                    | Image: Mesh Sequence Cache       Image: Boolean       Curve       Image: Dynamic Paint         Image: Mesh Sequence Cache       Image: Build       Image: Displace       Image: Dynamic Paint         Image: Mesh Sequence Cache       Image: Decimate       Image: Displace       Image: Dynamic Paint         Image: Mesh Sequence Cache       Image: Decimate       Image: Displace       Image: Displace       Image: Displace         Image: Mesh Sequence Cache       Image: Decimate       Image: Displace       Image: Displace       Image: Displace       Image: Displace         Image: Mesh Sequence Cache       Image: Decimate       Image: Decimate       Image: Decimate       Image: Decimate       Image: Displace       Image: Displace                                                                                                    | Image: Sequence Cache       Image: Boolean       Curve       Image: Dynamic Paint         Image: Mesh Sequence Cache       Image: Build       Image: Displace       Image: Displace       Ima                                                                                                    | □       Mesh Sequence Cache         □       Mormal Edit         □       Weighted Normal         □       UV Project         □       UV Warp         □       Vertex Weight Edit         □       Vertex Weight Edit         □       Vertex Weight Proximity                                                                                                    | Boolean Boolean Build Decimate Edge Split Geometry Nodes Mask Mirror Multiresolution Remesh Screw Screw Screw                                                                                                    | <ul> <li>Curve</li> <li>Displace</li> <li>Hook</li> <li>Laplacian Deform</li> <li>Lattice</li> <li>Mesh Deform</li> <li>Strinkwrap</li> <li>Simple Deform</li> <li>Smooth</li> <li>Smooth Corrective</li> </ul>                                                                                                    | <ul> <li>Dynamic Paint</li> <li>Explode</li> <li>Fluid</li> <li>Ocean</li> <li>Particle Instance</li> <li>Particle System</li> <li>Soft Body</li> </ul> |
| K Normal Edit       Build       Displace       I Explode         K Weighted Normal       Decimate       Hook       Itid         I UV Project       Edge Split       Laplacian Deform       Ocean         I UV Warp       Geometry Nodes       Lattice       Particle Instance         Vertex Weight Edit       Mask       Mesh Deform       Particle System         Vertex Weight Mix       Mirror       Strinkwrap       Soft Body         Vertex Weight Proximity       Multiresolution       Simple Deform       Soft Body         Vertex Weight Proximity       Multiresolution       Simple Deform       Soft Body         Strin       Srooth       Screw       Smooth Laplacian         Solidify       Subdivision Surface       Warp         If inter-out       Add a procedural to Solid a procedural to Solid a procedural                                                                                                    | Build       Displace       Explode         mal       Decimate       Hook       Fluid         Edge Split       Laplacian Deform       Ocean         Geometry Nodes       Lattice       Particle Instance         Edit       Mask       Mesh Deform       Particle System         Mix       Mirror       Strinkwrap       Soft Body         Proximity       Multiresolution       Strinkwrap       Soft Body         Proximity       Multiresolution       Strinkwrap       Soft Body         Proximity       Multiresolution       Strinkwrap       Soft Body         Proximity       Multiresolution       Strinkwrap       Soft Body         Proximity       Multiresolution       Strinkwrap       Soft Body         Skin       Smooth       Strinkwrap       Soft Body         Skin       Smooth       Strinkwrap       Soft Body         Skin       Smooth       Split the faces into       Subdivision Surface         Synt the faces into       Split the faces into       Soft Body       Subdivision Surface         Wireframe       Wireframe       Wireframe       Soft Body       Soft Body                                                                                                    | ▲ Normal Edit       Build       ▷ Displace       If Explode         ▲ Weighted Normal       ○ Decimate       If Hook       If Explode         Image: UV Project       □ Edge Split       □ Laplacian Deform       Image: Ocean         Image: UV Warp       □ Geometry Nodes       If Lattice       Image: Provide Provide P                                                                                                    | Like Mormal Edit       Build       Displace       Perplade         K Weighted Normal       Decimate       Hook       Fluid         W VProject       Edge Split       Laplacian Deform       Ocean         W UV Warp       Geometry Nodes       Lattice       Particle Instance         Vertex Weight Edit       Mask       Mesh Deform       Solt Body         Vertex Weight Proximity       Multiresolution       Simple Deform       Solt Body         Vertex Weight Proximity       Multiresolution       Simple Deform       Solt Body         Sin       For Smooth       Solt Body       Solt Body         Skin       For Smooth       Solt Body       Warp         Solidify       Subdivision Surface       Warp       Warp         Vertex Weight Proximity       Wireframe       Warp       Soltedivision Surface         Wireframe       Wireframe       Warp       Solution Surface       Solution Surface                                                                                                    | LK       Normal Edit       Image: Second Second                                     | Build Decimate Edge Split Geometry Nodes Mask Mirror Multiresolution Remesh Screw Screw Screw                                                                                                    | <ul> <li>Displace</li> <li>Hook</li> <li>Laplacian Deform</li> <li>Lattice</li> <li>Mesh Deform</li> <li>Shrinkwrap</li> <li>Simple Deform</li> <li>Smooth</li> <li>Smooth Corrective</li> </ul>                                                                                                    | Explode<br><ul> <li>Eluid</li> <li>Ocean</li> <li>Particle Instance</li> <li>Particle System</li> <li>Soft Body</li> </ul>                              |
| Image: Weighted Normal       Image: Decimate       Image: Hook       Image: Decimate       Image: Decimate       <                                                                                                    | mal       Decimate       Hook       Fluid         Edge Split       Laplacian Deform       Ocean         Geometry Nodes       Lattice       Particle Instance         Edit       Mask       Mesh Deform       Particle Instance         Edit       Mask       Mesh Deform       Particle System         Mix       Mirror       Strinkwrap       Soft Body         Proximity       Multiresolution       Simple Deform         Bernesh       Smooth       Screw         Skin       Smooth Corrective       Skin         Skin       Strace Deform       Subdivision Surface         Subdivision Surface       Warp       Trize-out-to         Vol       Add a procedural to       Split the faces into         Split the faces into       Wireframe       Wireframe                                                                                                    | ★ Weighted Normal       ☑ Decimate       ♦ Hook       ● Fluid         W UV Project       □ Edge Split       □ Laplacian Deform       ◎ Ocean         W UV Warp       □ Geometry Nodes       III Lattice       ?* Particle Instance         W Vertex Weight Edit       ● Mask       □ Mesh Deform       ?* Particle Instance         W Vertex Weight Edit       ● Mask       □ Mesh Deform       ?* Particle System         W Vertex Weight Edit       ● Mask       □ Mesh Deform       ?* Particle System         W Vertex Weight Proximity       ■ Multiresolution       > Simple Deform         W Vertex Weight Proximity       ■ Multiresolution       > Simple Deform         ② Strinkwrap       ③ Soft Body         ③ Vertex Weight Proximity       ■ Multiresolution       > Simple Deform         ③ Skin       ? Smooth       ③ Strinke Corrective       ③ Skin         ④ Skin       ? Smooth Laplacian       ③ Sublivision Surface       ○ Warp         ☑ Tria=======       ③ Vertex Add a procedural of ③ Vertex Split the faces into a <sup>2</sup> Werp       ○ Sublivision Surface       Nother appearance         ③ Wireframe       ● Wireframe       ● Wireframe       ● Strinker and ● Strinker and ● Strinker and ● Strinker and ● Strinker and ● Strinker and ● Strinker and ● Strinker and ● Strinker and ● Strinker and ● Strinker and ● Strinker and ● Strinker and ● Strinker and ●                                                                                                    | Image: Weighted Normal       Image: Decimate       Image: Hook       Image: Pluid         Image: Weighted Normal       Image: Pluid       Image: Pluid       Image: Pluid       Image: Pluid         Image: Weighted Normal       Image: Pluid       Image: Pluid<                                                                                                    | ▶       Weighted Normal       ↓         ↓       UV Project       ↓         ↓       UV Warp       ↓         ↓       Yertex Weight Edit       ↓         ↓       Vertex Weight Mix       ↓         ↓       Vertex Weight Proximity       ↓         ↓       Vertex Weight Proximity       ↓         ↓       ↓       ↓         ↓       ↓       ↓         ↓       ↓       ↓         ↓       ↓       ↓         ↓       ↓       ↓         ↓       ↓       ↓         ↓       ↓       ↓         ↓       ↓       ↓         ↓       ↓       ↓         ↓       ↓       ↓         ↓       ↓       ↓         ↓       ↓       ↓         ↓       ↓       ↓         ↓       ↓       ↓         ↓       ↓       ↓         ↓       ↓       ↓         ↓       ↓       ↓         ↓       ↓       ↓         ↓       ↓       ↓         ↓       ↓       ↓         ↓                                                                                                    | Decimate Edge Split Geometry Nodes Mask Mirror Multiresolution Remesh Screw Screw Skin Contacts                                                                                                    | <ul> <li>♂ Hook</li> <li>□ Laplacian Deform</li> <li>⊞ Lattice</li> <li>□ Mesh Deform</li> <li>○ Shrinkwrap</li> <li>⊘ Simple Deform</li> <li>♡ Smooth</li> <li>♡ Smooth Corrective</li> </ul>                                                                                                    | <ul> <li>● Eluid</li> <li>○cean</li> <li>☆ Particle Instance</li> <li>☆ Particle System</li> <li>⊘ Soft Body</li> </ul>                                 |
| Image: Solution of the second of the second of the seco                          | Image: Edge Split       Image: Edge Split       I                                                                                                    | Image: Split       Image: Lepidecian Deform       Image: Ocean         Image: UV Warp       Image: Geometry Nodes       Image: Lattice       Image: Provide Provide Pro                                                                                                    |                                                                                                    | <ul> <li>↓ Project</li> <li>↓ V Warp</li> <li>↓ Vertex Weight Edit</li> <li>↓ Vertex Weight Mix</li> <li>↓ Vertex Weight Proximity</li> </ul>                                                                                                    | Edge Split Geometry Nodes Mask Mirror Multiresolution Remesh Screw Screw Scient                                                                                                    | ☐ Leplacian Deform                                                                                                    | 登 Ocean<br>梁 Particle Instance<br>양 Particle System<br>ⓒ Soft Body                                                                                      |
| W Warp       Image: Commentation of the second of the second                                   | Geometry Nodes     H Lattice     Particle Instance Edit     Mask     Mask     Mesh Deform     Nore     Proximity     Multiresolution     Simple Deform     Multiresolution     Simple Deform     Proximity     Multiresolution     Simple Deform     Serew     Srooth     Sonoth     Serew     Srooth Corrective     Skin     Sonoth Corrective     Skin     Sonoth Corrective     Skin     Solidify     Solidify                                                                                                    | W Warp               Geometry Nodes                Lattice                Particle Instance                 Wertex Weight Edit               Mask               Mesh Deform               Particle Instance                 Wertex Weight Mix               Mask               Mesh Deform               Particle System                 Wertex Weight Proximity               Multiresolution               Simple Deform               Solid Body                 Warp               Multiresolution               Simple Deform               Solid Body                 Skin               Screw               Smooth               Smooth Laplacian                 Solidify               Subdivision Surface               Warp               Warp                 Trigenetett               Vol               Split the faces into             Split the faces into             Split the faces into             Split the faces into             Split the faces into               Subdivision Surface               Not end and                 Wireframe                Wireframe         <                                                                                                    | W UV Warp       Image: Secondary Nodes       Image: Lattice       Image: Provide System         Image: Vertex Weight Edit       Image: Mask image: Simple Deform       Image: Solution       Image: Simple Deform         Image: Vertex Weight Proximity       Image: Multiresolution       Image: Simple Deform       Image: Simple Deform         Image: Vertex Weight Proximity       Image: Multiresolution       Image: Simple Deform       Image: Simple Deform         Image: Vertex Weight Proximity       Image: Multiresolution       Image: Simple Deform       Image: Simple Deform         Image: Screw       Image: Simple Deform       Image: Simple Deform       Image: Simple Deform         Image: Screw       Image: Simple Deform       Image: Simple Deform       Image: Simple Deform         Image: Screw       Image: Simple Deform       Image: Simple Deform       Image: Simple Deform         Image: Subdivision Surface       Image: Simple Deform       Image: Subdivision Surface       Image: Simple Deform         Image: Solidity       Image: Subdivision Surface       Image: Simple Deform       Image: Simple Deform       Image: Simple Deform         Image: Solidity       Image: Subdivision Surface       Image: Simple Deform       Image: Simple Deform       Image: Simple Deform       Image: Simple Deform         Image: Solidity       Image: Subdivision Surface       Image: Simple De                                                                                                    | <ul> <li>UV Warp</li> <li>Vertex Weight Edit</li> <li>Vertex Weight Mix</li> <li>Vertex Weight Proximity</li> </ul>                                                                                                    | Geometry Nodes     Mask     Mirror     Multiresolution     Remesh     Screw     Skin                                                                                                    | H Lattice     Mesh Deform     N Shrinkwrap     Simple Deform     F Smooth     F Smooth Corrective                                                                                                    | 유 Particle Instance<br>가 Particle System<br>ⓒ Soft Body                                                                                                 |
| Image: Strict Control of Control of                          | Edit 🕑 Mask 🔲 Mesh Deform 💦 Particle System<br>Mix Si3 Mirror 🖓 Shrinkwrap <table-cell> Soft Body<br/>Proximity 🗮 Multiresolution 🎓 Simple Deform<br/>( Remesh 🌾 Smooth<br/>Streew 🖓 Smooth Corrective<br/>Skin 🌾 Smooth Laplacian<br/>Solidify 🗊 Surface Deform<br/>Subdivision Surface<br/>Vol Add a procedural (<br/>Split the faces into<br/>Split the faces into<br/>Wireframe</table-cell>                                                                                                    |                                                                                                    | Image: Sector of the sector of the sector | 5월 Vertex Weight Edit (<br>5월 Vertex Weight Mix 2<br>5월 Vertex Weight Proximity 2<br>19<br>10<br>10<br>10<br>10<br>10<br>10<br>10<br>10<br>10<br>10<br>10<br>10<br>10                                                                                                    | 9 Mask<br>3 Mirror<br>∰ Multiresolution<br>∰ Remesh<br>3 Screw<br>J Skin<br>1 Sciuster<br>5 Scient<br>5 Scient<br>5 Scie | Image: Mesh Deform       Image: Shrinkwrap       Image: Shrinkwrap       Imag | 🎢 Particle System<br>🖗 Soft Body                                                                                                    |
| Image: Section 2014       Soft Body         Image: Section 2014       Soft Body         Image: Section 2014       Simple Deform         Image: Section 2014       Simple Deform         Image: Section 2014       Section 2014         Image: Section 2014       Section 2014         Image: Section 2014       Section 2014         Image: Section 2014       Section 2014         Image: Section 2014       Section 2014         Image: Section 2014       S                                                                                                    | Mix       \$\$\$ Mirror       O       Shrinkwrap       Soft Body         Proximity       III Multiresolution       > Simple Deform         III Remesh       III Smooth         III Screw       III Smooth Corrective         III Solidify       III Subdivision Surface         III Trizer       III Trizer         III Trizer       Split the faces into         III Wireframe       Wireframe                                                                                                    | Image: Second Second Secon                                | Image: Second Second | Image: Second Second | 경 Mirror<br>册 Multiresolution<br>伊 Remesh<br>≳ Screw<br>의 Skin<br>의 Skin                                                                                                    | 이 Shrinkwrap<br>양 Simple Deform<br>양 Smooth<br>양 Smooth Corrective                                                                                                    | 🕼 Soft Body                                                                                                    |
| Image: Second Second Secon                           | Proximity       Image: Multiresolution       Simple Deform         Image: Barrier Schwarz, Schwarz,                                                                                                    |                                                                                                    | Image: Second Second | E Vertex Weight Proximity                                                                                                    | 표 Multiresolution<br>한 Remash<br>관 Screw<br>의 Skin                                                                                                    | Simple Deform  Smooth  Smooth Corrective                                                                                                    |                                                                                                    |
| Remesh     Srnooth     Screw     Screw     Skin     Solidify     Solidify     Suface Deform     Suface Deform     Subdivision Surface     You     Add a procedural c     Solit the faces into     Solit the faces into  | Remesh     Srnooth     Srnooth     Srnooth     Srnooth Corrective     Skin     Snooth Laplacian     Solidify     Solidify     Solidify     Solidify     Solidify     Solidify     Solidify     Subdivision Surface     Subdivision Surface     Solither faces into     Split the faces into     Split the faces into     Solither appearance     Wew     Wireframe                                                                                                    | Image: Break interview       Image: Screw interview         Image: Screw interview       Image: Screw interview         Image: Skin interview       Image: Screw interview         Image: Screw interview       Image: Screw interview         Image: Screw intervi                                                                                                    | <ul> <li> <b>R</b>emesh             <i>S</i> Smooth             <i>S</i> Smooth             <i>S</i> Smooth Corrective             <i>S</i> Smooth Corrective             <i>S</i> Smooth Laplacian             <i>S</i> Smooth Laplacian             <i>S</i> Smooth Laplacian             <i>S</i> Solidify             <i>S</i> Subdivision Surface             <i>Subdivision Surface Subdivision Surface Subdivisin Surface Subdivision </i></li></ul>                                                                                                    |                                                                                                    | (문 Remesh<br>) Screw<br>의 Skin<br>키 Solicitio                                                                                                    | デ Smooth<br>デ Smooth Corrective                                                                                                    |                                                                                                    |
| Screw F Smooth Corrective<br>Skin F Smooth Laplacian<br>Solidify Surface Deform<br>Subdivision Surface<br>Tria<br>Vol Add a procedural c<br>Solit the faces into<br>Web                                                                                                    | Screw       If Smooth Corrective         Skin       If Smooth Laplacian         Solidify       Isuface Deform         Subdivision Surface       If Warp         If is a converted and the faces into a procedural to a procedural t                                                                                                    | Screw F Smooth Corrective<br>Skin F Smooth Laplacian<br>Solidify Solidity Surface Deform<br>Subdivision Surface<br>Triperative<br>Vol Solit the faces into<br>S <sup>0</sup> Wew<br>Wireframe                                                                                                    | Screw (P Smooth Corrective<br>Skin (P Smooth Laplacian)<br>Solidify Subtrison Surface<br>Trie=<br>Vol Split the faces into<br>Were<br>Wireframe                                                                                                    |                                                                                                    | 릿 Screw<br>① Skin<br>司 Salidfa                                                                                                    | F Smooth Corrective                                                                                                    |                                                                                                    |
| <ul> <li>Skin</li> <li>Smooth Laplacian</li> <li>Solidify</li> <li>Surface Deform</li> <li>Subdivision Surface</li> <li>Tria</li> <li>You</li> <li>Add a procedural content of the faces into content of the faces into content of the faces in</li></ul>                        | Skin  Skin  Solidify  Solidify  Sol                                                                                                    | Skin       if Smooth Laplacian         Solidify       is Surface Deform         Subdivision Surface       if Warp         Trig                                                                                                    | <ul> <li>Skin</li> <li>Smooth Laplacian</li> <li>Solidify</li> <li>Surface Deform</li> <li>Subdivision Surface</li> <li>Warp</li> <li>Trie=</li></ul>                                                                                                    |                                                                                                    | <br>⊐ Skin                                                                                                    |                                                                                                    |                                                                                                    |
| Solidify     Surface Deform     Subdivision Surface     Tria     Vol     Add a procedural c     Solit the faces into     c?     Web                                                                                                    | Solidify  Solidify  Subdivision Surface  'Y Warp  Trize Note faces into Split the faces into Split the faces into Weight Weight Wireframe                                                                                                    | Solidify  Solidify  Solid | <ul> <li>Solidify</li> <li>Sulface Deform</li> <li>Subdivision Surface</li> <li>Warp</li> <li>Trie</li></ul>                                                                                                    |                                                                                                    | T salidifi                                                                                                    | Smooth Laplacian                                                                                                    |                                                                                                    |
| Subdivision Surface     Viante Control of Control of Control | Subdivision Surface     C? Warp       Tria                                                                                                    | Subdivision Surface     10 Warp       Image: Image:                                                 | Subdivision Surface       10°       Warp         Image: Add a procedural c       Solid the faces into       Solid the faces into         Image: Wew       Image: Wew       Image: Wew         Image: Wireframe       Wireframe                                                                                                    |                                                                                                    | p sonuny                                                                                                    | Surface Deform                                                                                                    |                                                                                                    |
| Triz     Add a procedural c     Solution Surface     Solution Surface     Solutio       | Triz-mether     Add a procedural (     Split the faces into     Split the faces into     Split Wescond (     Wireframe                                                                                                    | Image: Split the faces into solution       Image: Split the faces into solution       Image: Split the faces into solution       Image: Split the faces into solution       Image: Split the faces into solution       Image: Split the faces into solution       Image: Split the faces into solution                                                                                                    | Trie Add a procedural c     Solit the faces into     Solit the faces into     Solit the faces into     Wireframe  Wireframe                                                                                                    |                                                                                                    | O Subdivision Surface                                                                                                    | r7 Warp                                                                                                    |                                                                                                    |
| Add a procedural ( Add a procedural ( Souther appearance)  Well Well Well Well Well Well Well W                                                                                                    | Add a procedural ( Split the faces into Split the faces into Split the                                                                                                    | Vol Split the faces into     s <sup>2</sup> We <sub>2</sub> Wireframe                                                                                                    | Add a procedural c     Is active object: Subdivision Surface       Split the faces into     Split the faces into       We     Wireframe                                                                                                    | ,<br>t                                                                                                    | 7 Tria                                                                                                    |                                                                                                    |                                                                                                    |
| Spir the faces into                                                                                                    | G <sup>2</sup> We<br>☐ Wireframe                                                                                                    | s <sup>2</sup> <sup>°</sup> We <sub>2</sub><br>☐ Wireframe                                                                                                    | ن الله من الله من الله الله الله الله الله الله الله الل                                                                                                    |                                                                                                    | 3 Vol Add a procedural o                                                                                                    | the active                                                                                                    | object: Subdivision Surface                                                                                                    |
| CI Wireframe                                                                                                    | Wireframe                                                                                                    | Wireframe                                                                                                    | Di Wireframe                                                                                                    |                                                                                                    | Split the faces into                                                                                                    |                                                                                                    | outher appearance);                                                                                                    |
| p-g which are                                                                                                    |                                                                                                    |                                                                                                    |                                                                                                    | 1                                                                                                    | ] Wireframe                                                                                                    |                                                                                                    |                                                                                                    |
|                                                                                                    |                                                                                                    |                                                                                                    |                                                                                                    |                                                                                                    |                                                                                                    |                                                                                                    |                                                                                                    |
|                                                                                                    |                                                                                                    |                                                                                                    |                                                                                                    |                                                                                                    |                                                                                                    |                                                                                                    |                                                                                                    |
|                                                                                                    |                                                                                                    |                                                                                                    |                                                                                                    |                                                                                                    |                                                                                                    |                                                                                                    |                                                                                                    |
|                                                                                                    |                                                                                                    |                                                                                                    |                                                                                                    |                                                                                                    |                                                                                                    |                                                                                                    |                                                                                                    |

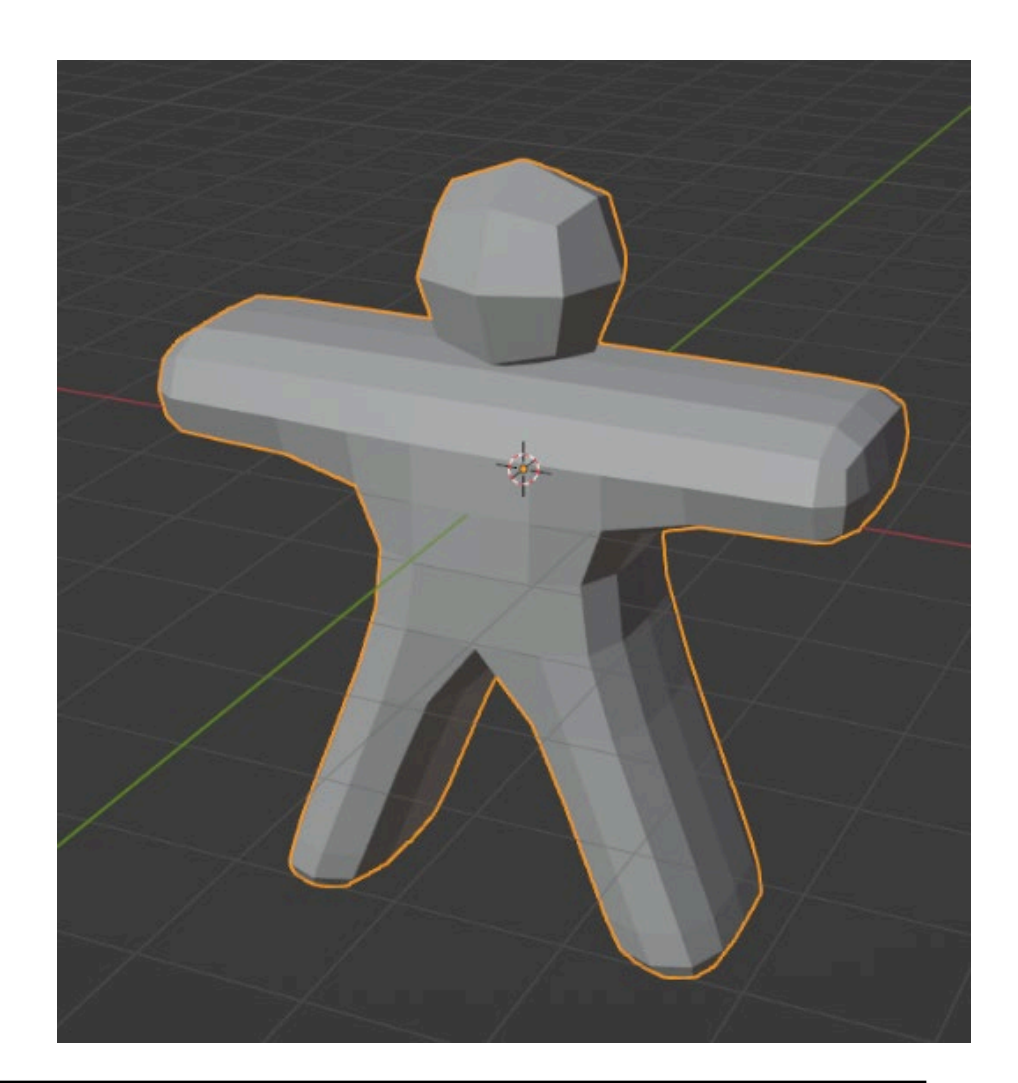

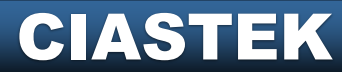

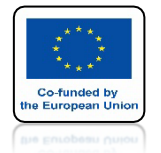

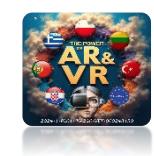

# **USTAW PARAMETERY NA 2**

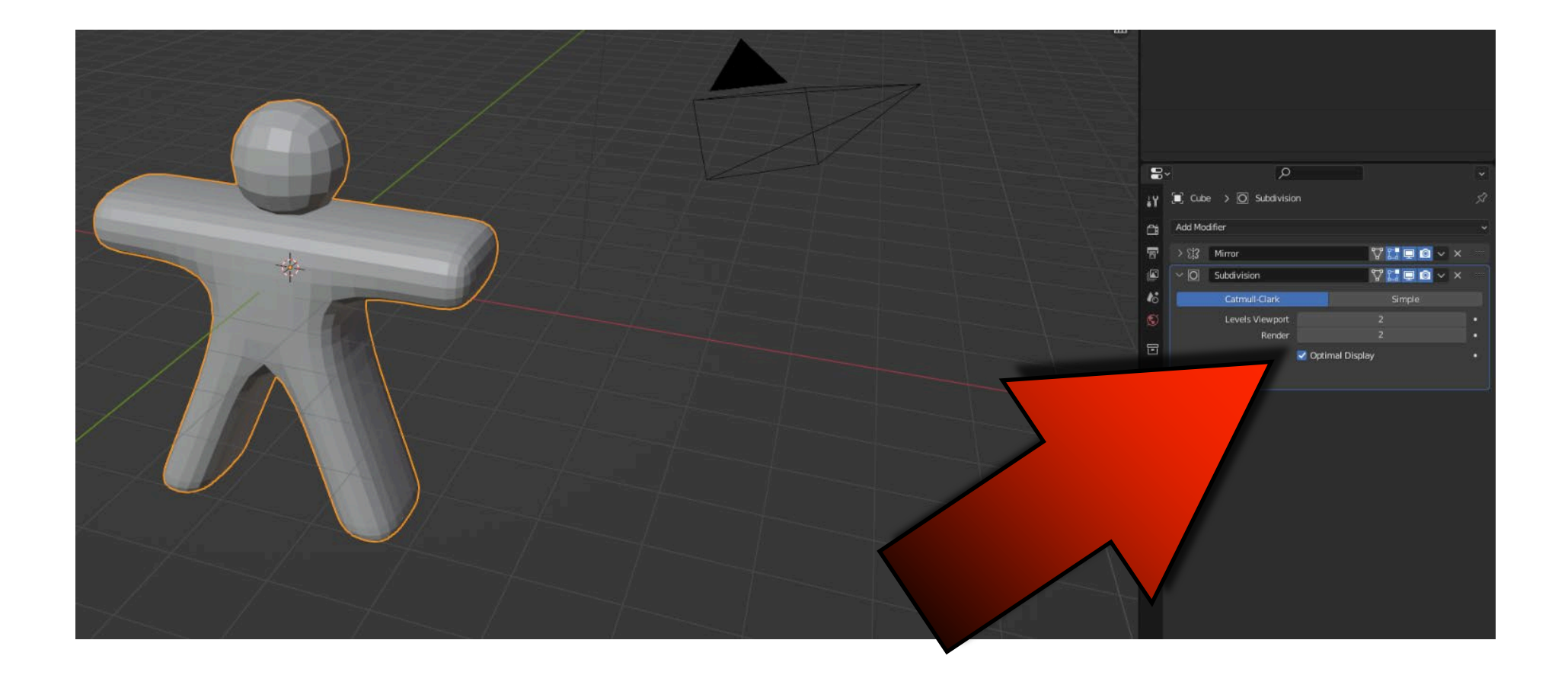

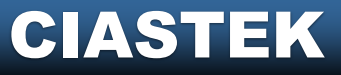

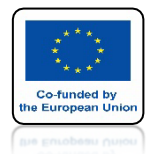

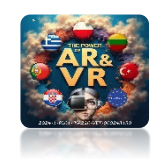

# **DODAJ SHADE SMOOTH**

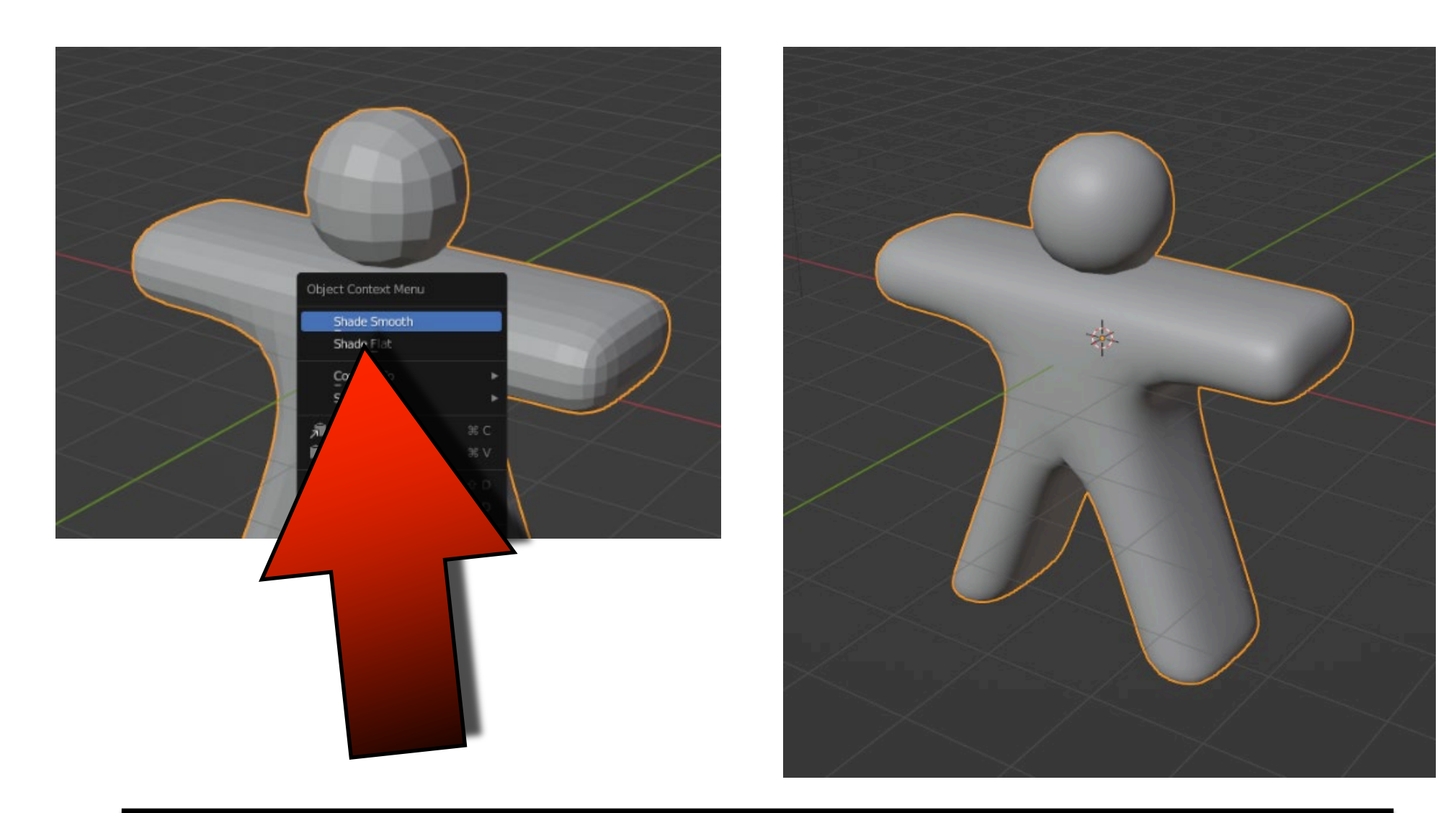

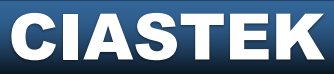

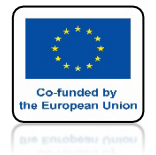

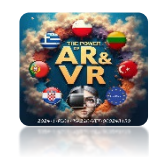

### PRZESKALUJ PRECYZYJNIE PO OSI Y TRZYMAJĄC KLAWISZ CTRL

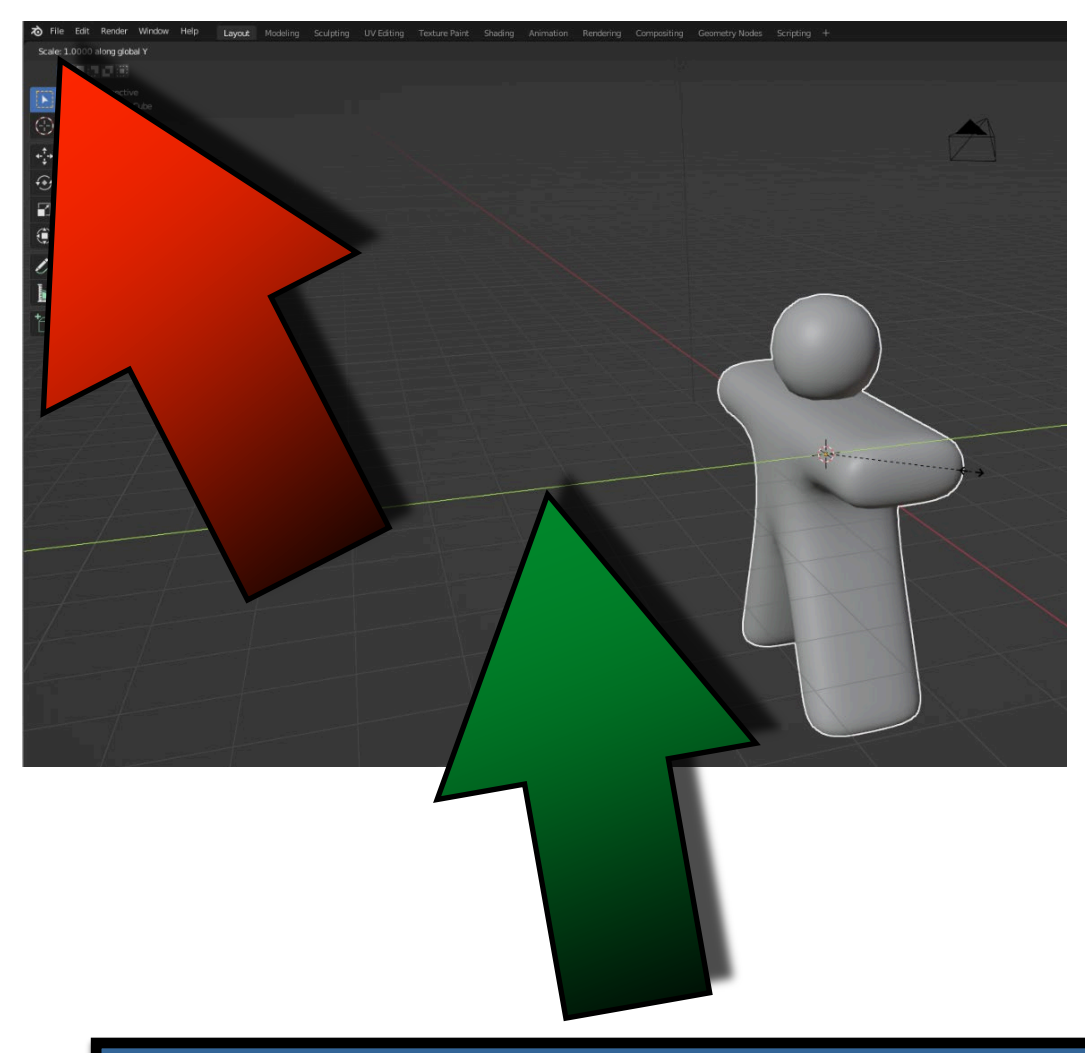

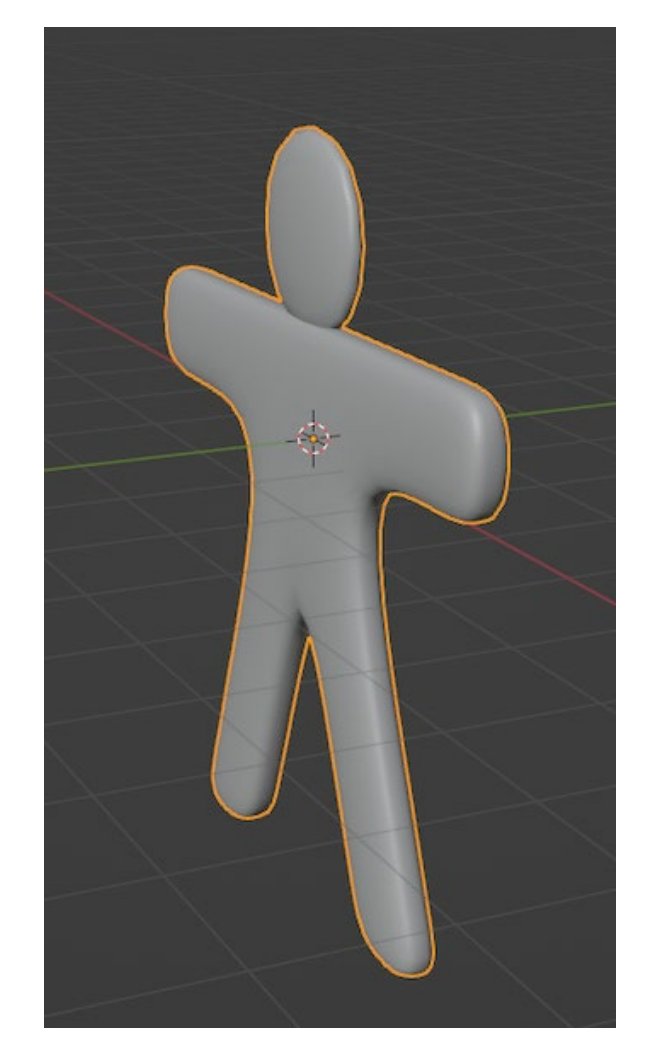

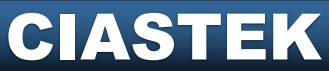

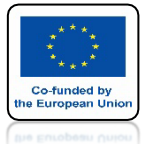

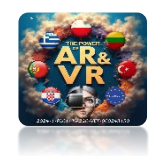

# **DODAJ UV SPHERE**

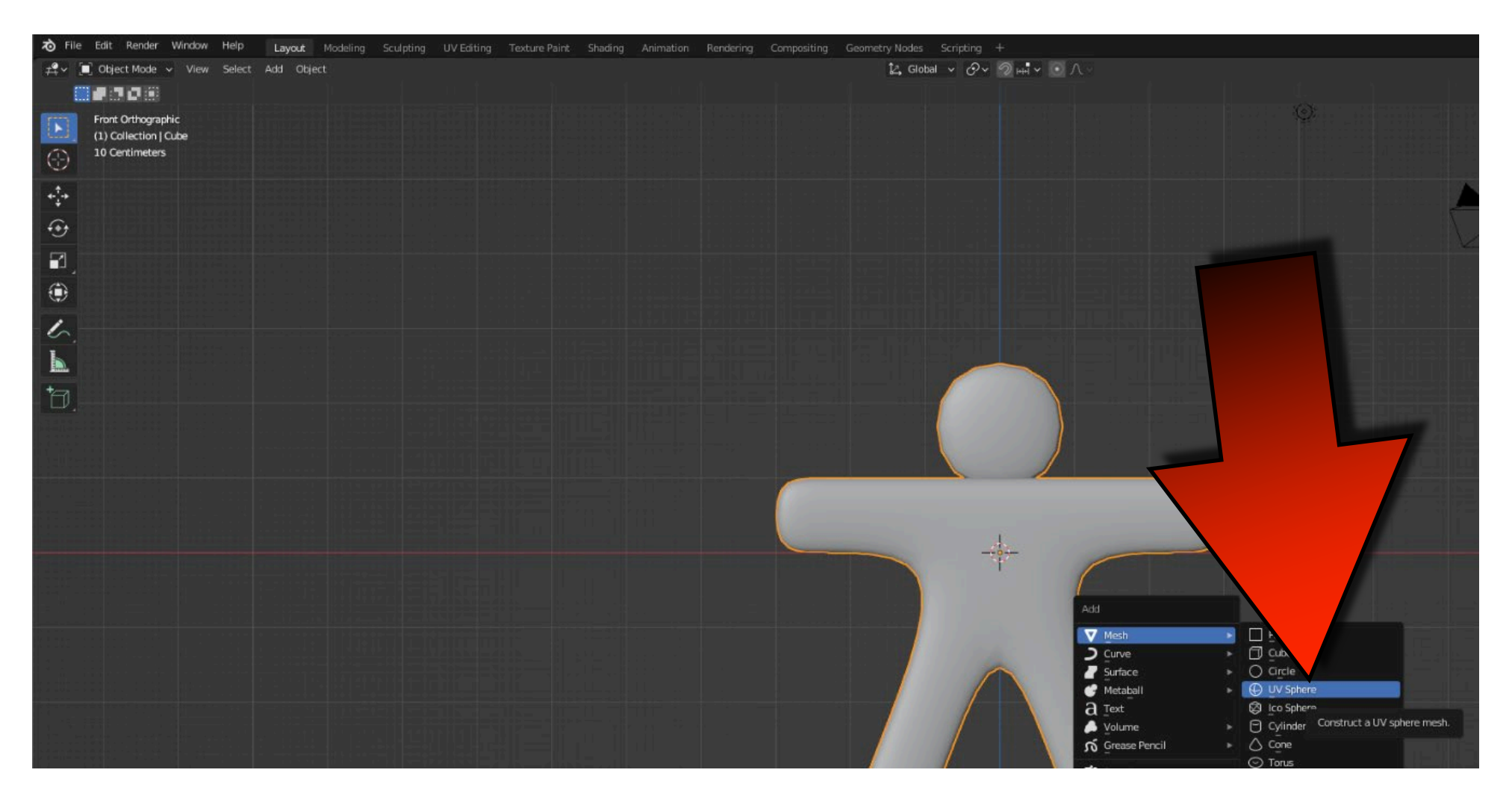

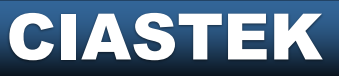

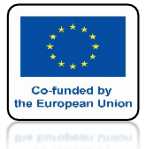

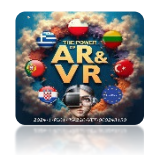

# PRZESUŃ I GO PRZESKALUJ

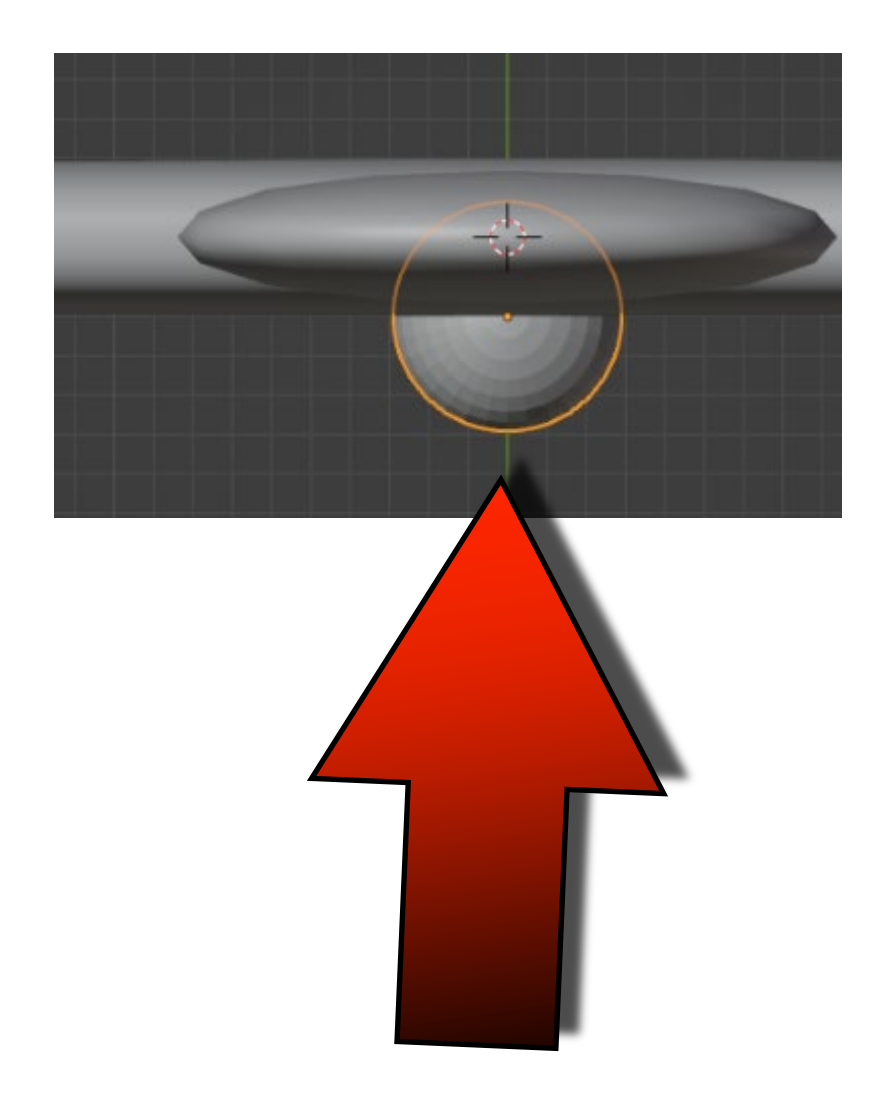

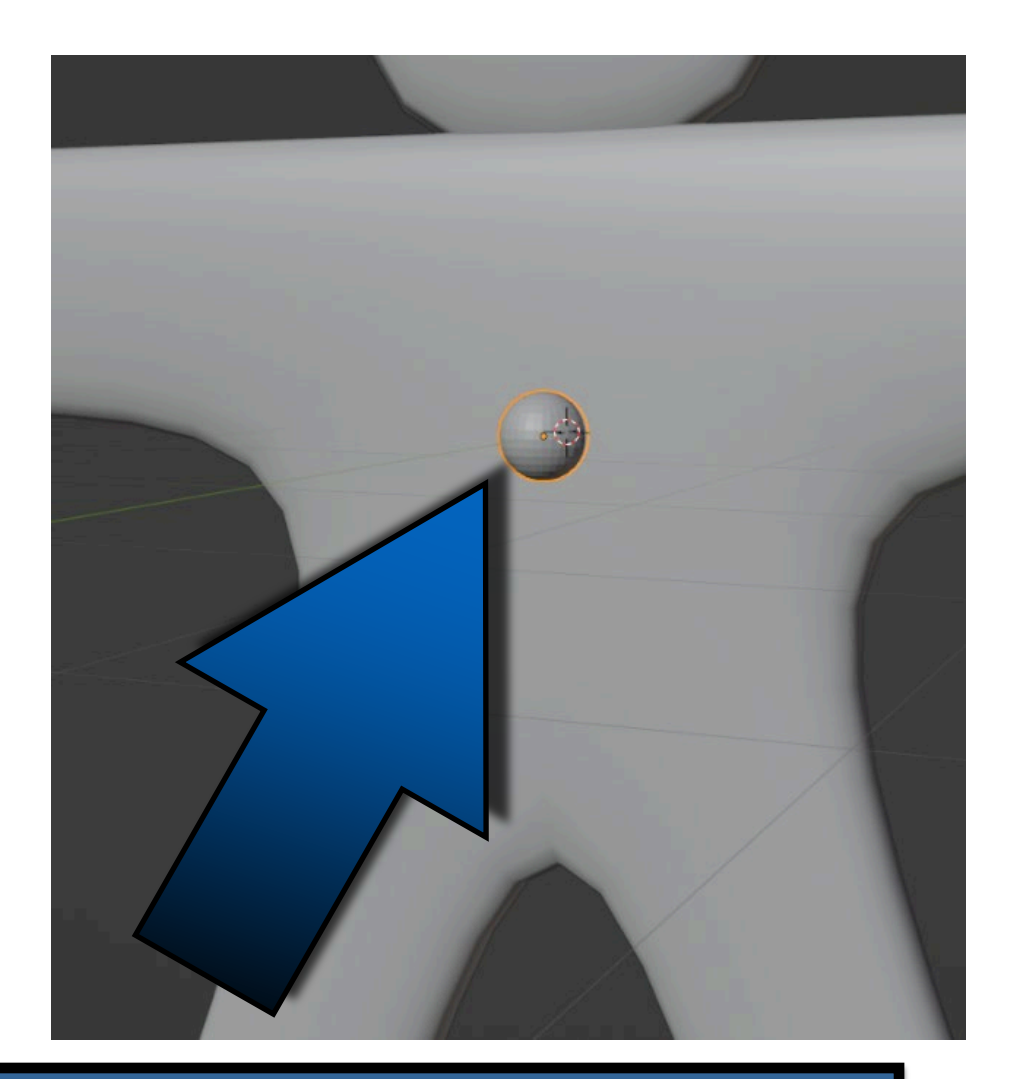

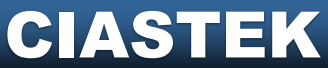

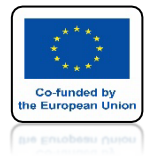

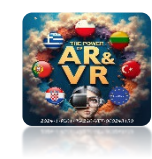

### **SKOPIUJ I UMIEŚC JAK NA RYSUNKU**

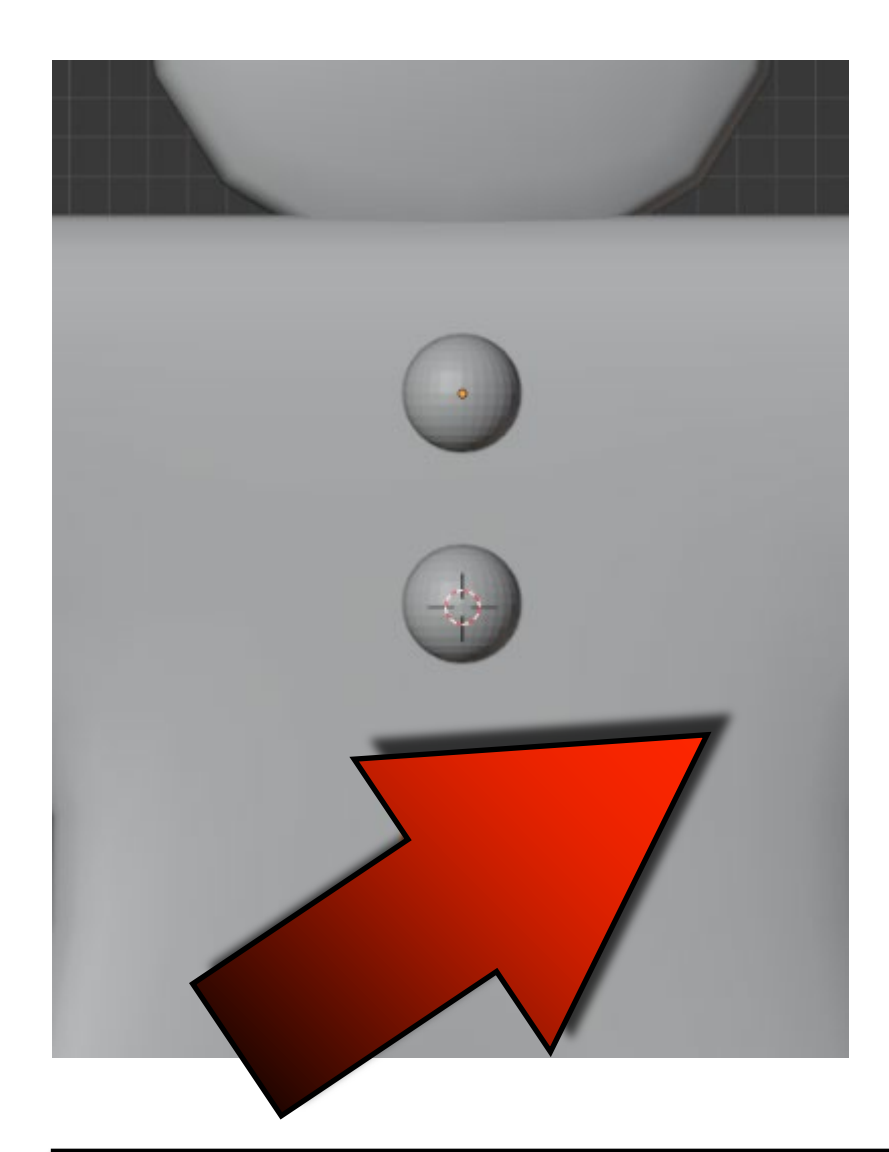

### DODAJ TAKŻE OCZY

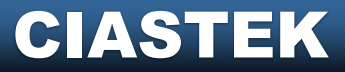

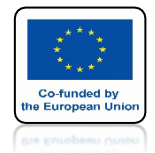

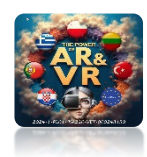

# IDŹ DO EDIT MODE I ZAZNACZ GŁOWĘ

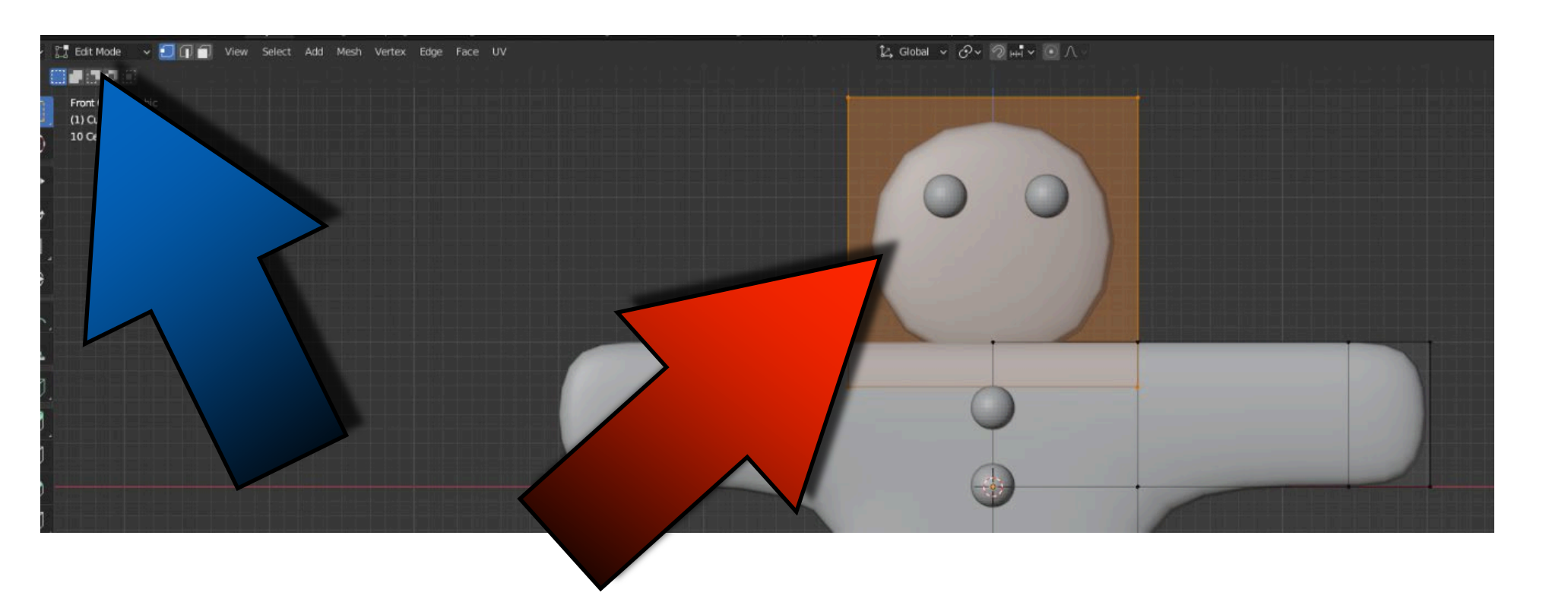

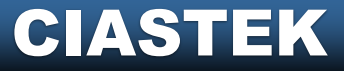

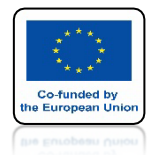

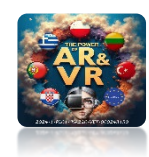

### UŻYJ SHIFT + S I WYBIERZ A COURSOR TO SELECTED

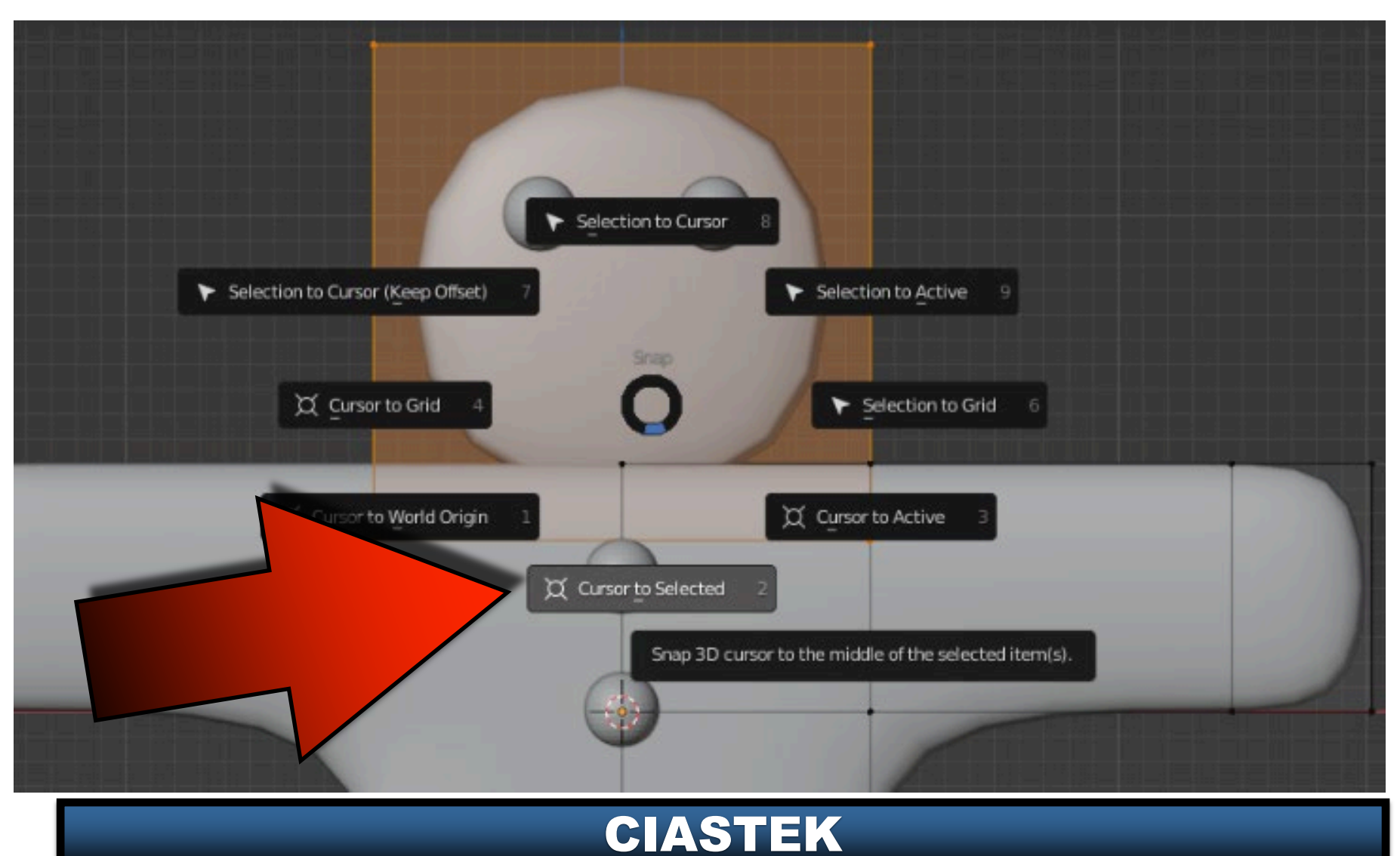

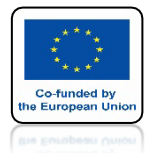

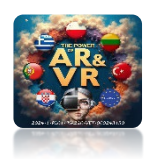

### KURSOR 3D BĘDZIE W CENTRUM GŁOWY

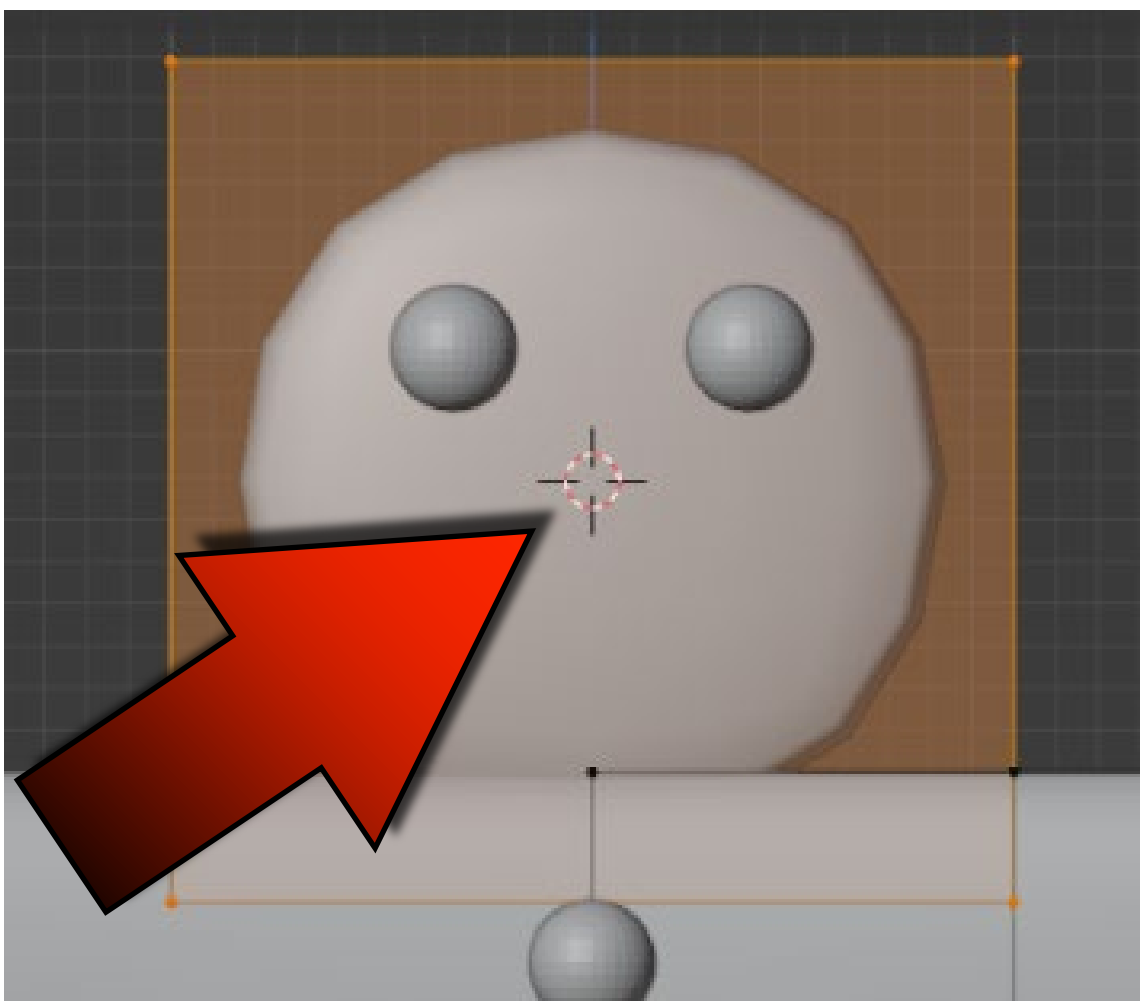

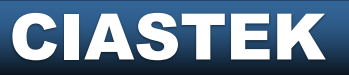

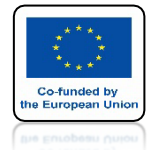

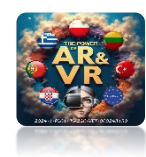

# **IDŹ DO OBJECT MODE**

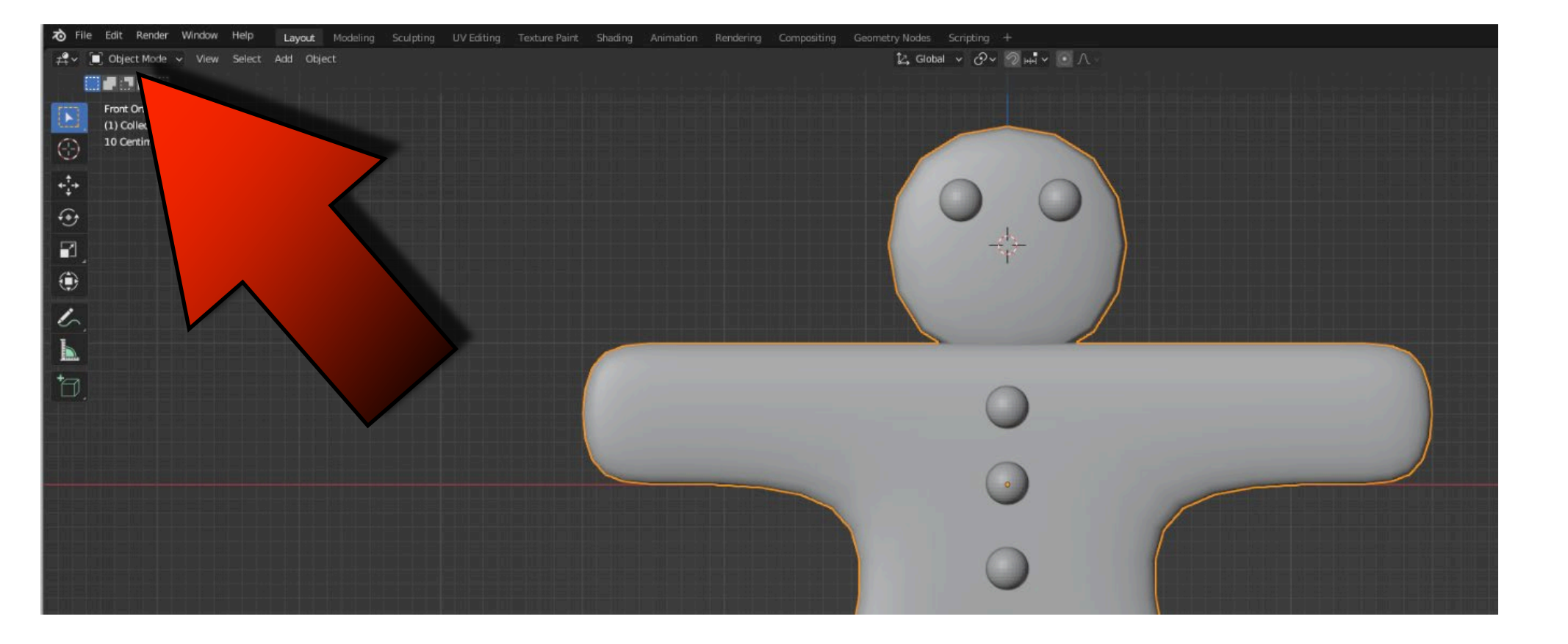

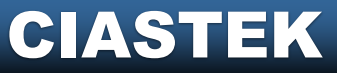

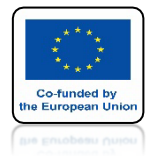

![](_page_34_Picture_2.jpeg)

### WSTAW NOWĄ UV SPHERE JAK NA RYSUNKU

![](_page_34_Picture_4.jpeg)

![](_page_34_Picture_5.jpeg)

![](_page_35_Picture_0.jpeg)

![](_page_35_Picture_2.jpeg)

# IDŹ DO EDIT MODE

![](_page_35_Figure_4.jpeg)

![](_page_35_Picture_5.jpeg)

![](_page_36_Picture_0.jpeg)

![](_page_36_Picture_2.jpeg)

# WYBIERZ SPIN

![](_page_36_Picture_4.jpeg)

![](_page_36_Picture_5.jpeg)

![](_page_37_Picture_0.jpeg)

# POWER OF AR AND VR USTAW STEPS NA 3 I ZAZNACZ OŚ Y

![](_page_37_Picture_2.jpeg)

![](_page_37_Picture_3.jpeg)

![](_page_37_Picture_4.jpeg)

![](_page_38_Picture_0.jpeg)

![](_page_38_Picture_2.jpeg)

# **OBRÓĆ PRZYTRZYMUJĄC +**

![](_page_38_Picture_4.jpeg)

![](_page_39_Picture_0.jpeg)

![](_page_39_Picture_2.jpeg)

# **IDŹ DO OBJECT MODE**

![](_page_39_Figure_4.jpeg)

![](_page_39_Picture_5.jpeg)

![](_page_40_Picture_0.jpeg)

![](_page_40_Picture_2.jpeg)

# ZAZNACZ MODEL

![](_page_40_Picture_4.jpeg)

![](_page_40_Picture_5.jpeg)

![](_page_41_Picture_0.jpeg)

![](_page_41_Picture_1.jpeg)

![](_page_41_Picture_2.jpeg)

# ZATWIERDŹ MODYFIKATOR MIRROR

![](_page_41_Picture_4.jpeg)

![](_page_41_Picture_5.jpeg)

![](_page_42_Picture_0.jpeg)

![](_page_42_Picture_2.jpeg)

#### NASTĘPNIE ZATWIERDŹ MODYFIKATOR SUBDIVISION SURFACE

| 8     | ۹.                            | ×    |
|-------|-------------------------------|------|
| ÷۲    | Cube > O Subdivision          | Ś    |
| a     | Add Modifier                  | *    |
| 6     | ✓ O Subdivision               | × == |
|       | Catmull-Clark Apply # A       |      |
| 16    | Levels Viewo Copy to Selected | •    |
| ۲     | Move to First                 |      |
| 5     | Move to Last                  |      |
| 14.14 | 2 Advanceo                    |      |

#### CIASTEK

![](_page_43_Picture_0.jpeg)

![](_page_43_Picture_1.jpeg)

![](_page_43_Picture_2.jpeg)

![](_page_43_Picture_3.jpeg)

![](_page_43_Picture_4.jpeg)

![](_page_44_Picture_0.jpeg)

![](_page_44_Picture_2.jpeg)

## NACIŚNIJ KLAWISZ A ABY ZAZNACZYĆ POZOSTAŁE ELEMENTY

![](_page_44_Picture_4.jpeg)

![](_page_44_Picture_5.jpeg)

![](_page_45_Picture_0.jpeg)

![](_page_45_Picture_2.jpeg)

### NACIŚNIJ CTRL+J ABY WSZYSTKO POŁĄCZYĆ

![](_page_45_Picture_4.jpeg)

![](_page_45_Picture_5.jpeg)

![](_page_46_Picture_0.jpeg)

![](_page_46_Picture_2.jpeg)

### DODAJ MATERIAŁY I USTAW KOLORY DLA CAŁEGO MODELU

![](_page_46_Figure_4.jpeg)

![](_page_46_Picture_5.jpeg)

# DZIĘKUJĘ ZA UWAGĘ

![](_page_47_Picture_2.jpeg)

#### Co-funded by the European Union

#### **Co-runged by** the European Union

![](_page_47_Picture_5.jpeg)

2024-1-PL01- KA220-VET-000243150